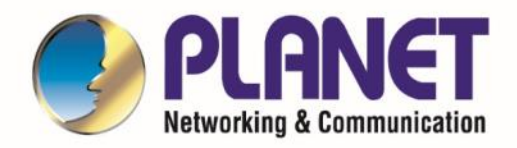

# User's Manual

Dual Band 802.11ax 1800Mbps Wireless Gigabit Router

WDRT-1800AX

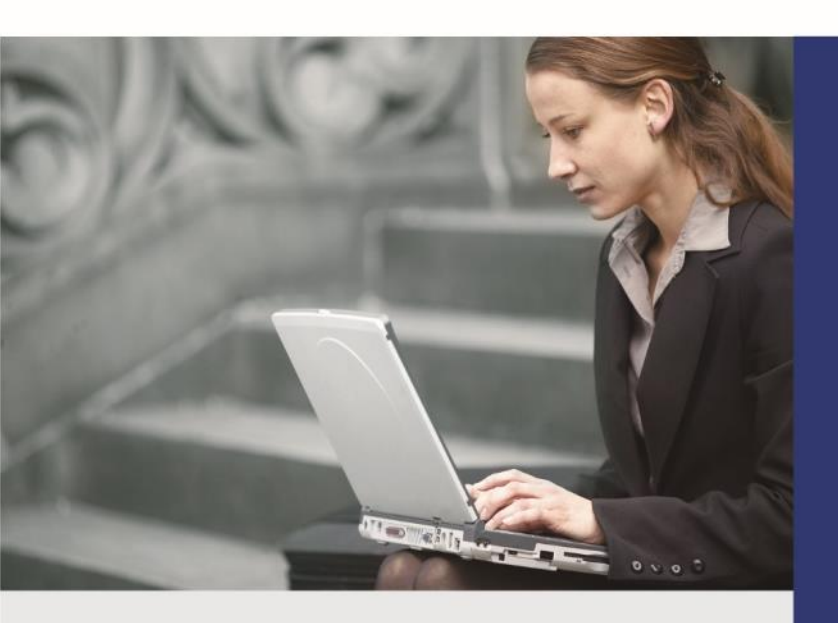

### Copyright

Copyright © 2022 by PLANET Technology Corp. All rights reserved. No part of this publication may be reproduced, transmitted, transcribed, stored in a retrieval system, or translated into any language or computer language, in any form or by any means, electronic, mechanical, magnetic, optical, chemical, manual or otherwise, without the prior written permission of PLANET.

PLANET makes no representations or warranties, either expressed or implied, with respect to the contents hereof and specifically disclaims any warranties, merchantability or fitness for any particular purpose. Any software described in this manual is sold or licensed "as is". Should the programs prove defective following their purchase, the buyer (and not this company, its distributor, or its dealer) assumes the entire cost of all necessary servicing, repair, and any incidental or consequential damages resulting from any defect in the software. Further, this company reserves the right to revise this publication and to make changes from time to time in the contents hereof without obligation to notify any person of such revision or changes.

All brand and product names mentioned in this manual are trademarks and/or registered trademarks of their respective holders.

### Federal Communication Commission (FCC) Interference Statement

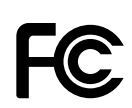

This equipment has been tested and found to comply with the limits for a Class B digital device, pursuant to Part 15 of FCC Rules. These limits are designed to provide reasonable protection against harmful interference in a residential installation. This

equipment generates, uses, and can radiate radio frequency energy and, if not installed and used in accordance with the instructions, may cause harmful interference to radio communications. However, there is no guarantee that interference will not occur in a particular installation. If this equipment does cause harmful interference to radio or television reception, which can be determined by turning the equipment off and on, the user is encouraged to try to correct the interference by one or more of the following measures:

- 1. Reorient or relocate the receiving antenna.
- 2. Increase the separation between the equipment and receiver.
- 3. Plug the equipment into an outlet on a circuit different from that to which the receiver is connected.
- 4. Consult the dealer or an experienced radio technician for help.

#### FCC Caution:

To assure continued compliance, for example, use only shielded interface cables when connecting to computer or peripheral devices. Any changes or modifications not expressly approved by the party responsible for compliance could void the user's authority to operate the equipment.

This device complies with Part 15 of the FCC Rules. Operation is subject to the following two conditions:

- (1) This device may not cause harmful interference
- (2) This device must accept any interference received, including interference that may cause undesired operation.

### **FCC Radiation Exposure Statement**

This equipment complies with FCC radiation exposure set forth for an uncontrolled environment. In order to avoid the possibility of exceeding the FCC radio frequency exposure limits, human proximity to the antenna shall not be less than 20 cm (8 inches) during normal operation.

### **CE Compliance Statement**

This device meets the RED directive 2014/53/EU of EU requirements on the limitation of exposure of the general public to electromagnetic fields by way of health protection.

The device complies with RF specifications when the device used at 20 cm from your body.

### Safety

This equipment is designed with the utmost care for the safety of those who install and use it. However, special attention must be paid to the dangers of electric shock and static electricity when working with electrical equipment. All guidelines of this and of the computer manufacture must therefore be allowed at all times to ensure the safe use of the equipment.

### **National Restrictions**

This device is intended for home and office use in all EU countries (and other countries following the EU directive 2014/53/EU) without any limitation except for the countries mentioned below:

| Country            | Restriction                 | Reason/remarks                                            |
|--------------------|-----------------------------|-----------------------------------------------------------|
| Bulgaria           | None                        | General authorization required for outdoor use and        |
| Биідапа            | none                        | public service.                                           |
|                    | Outdoor use limited to 10   | Military Radiolocation use. Refarming of the 2.4 GHz      |
| France             | mW e.i.r.p. within the band | band has been ongoing in recent years to allow current    |
|                    | 2454-2483.5 MHz             | relaxed regulation. Full implementation planned 2012.     |
| Italy              | Nono                        | If used outside of own premises, general authorization is |
|                    | None                        | required.                                                 |
| Luxembourg         | Nono                        | General authorization required for network and service    |
|                    | none                        | supply (not for spectrum)                                 |
| Norway             |                             | This subsection does not apply for the geographical area  |
|                    | Implemented                 | within a radius of 20 km from the centre of Ny-Ålesund.   |
| Russian Federation | None                        | Only for indoor applications                              |

### **WEEE regulation**

To avoid the potential effects on the environment and human health as a result of the presence of

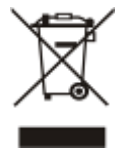

hazardous substances in electrical and electronic equipment, end users of electrical and electronic equipment should understand the meaning of the crossed-out wheeled bin symbol. Do not dispose of WEEE as unsorted municipal waste; WEEE should be collected separately.

### Revision

User Manual of PLANET 1200Mbps 802.11ac Dual Band Wireless Gigabit Router

Model: WDRT-1800AX

Rev: 1.0 (April, 2022)

Part No. EM- WDRT-1800AX\_v1.0

# CONTENTS

| Chapter                                                                  | 1. Prod                                                                                                    | uct Introduction                       | 1                                                                    |
|--------------------------------------------------------------------------|----------------------------------------------------------------------------------------------------|----------------------------------------|----------------------------------------------------------------------|
| Pack                                                                     | kage Co                                                                                                    | ntents                                 | .1                                                                   |
| Prod                                                                     | luct Des                                                                                                    | cription                               | .2                                                                   |
| Prod                                                                     | luct Fea                                                                                                    | tures                                  | . 6                                                                  |
| Prod                                                                     | luct Spe                                                                                                    | cifications                            | .7                                                                   |
| Chapter                                                                  | 2. Hard                                                                                                    | ware Installation1                     | 1                                                                    |
| Hard                                                                     | lware D                                                                                                    | escription1                            | 11                                                                   |
|                                                                          | 2.1.1                                                                                                    | Front LED1                             | 12                                                                   |
|                                                                          | 2.1.2                                                                                                    | LED Indications1                       | 12                                                                   |
|                                                                          | 2.1.3                                                                                                    | Rear Panel1                            | 13                                                                   |
| Chapter                                                                  | 3. Coni                                                                                                    | necting to the Router1                 | 4                                                                    |
| Syst                                                                     | em Req                                                                                                    | uirements1                             | 4                                                                    |
| Insta                                                                    | alling th                                                                                                    | e Router1                              | 4                                                                    |
| Chapter                                                                  | 4. Quic                                                                                                    | k Installation Guide1                  | 6                                                                    |
| Man                                                                      | ual Netv                                                                                                    | vork Setup - TCP/IP Configuration1     | 16                                                                   |
|                                                                          | 4.1.1                                                                                                    | Obtaining an IP Address Automatically1 | 16                                                                   |
|                                                                          | 4.1.2                                                                                                    | Configuring the IP Address Manually1   | 19                                                                   |
| Start                                                                    | ting Set                                                                                                    | up in the Web UI                       | 23                                                                   |
|                                                                          |                                                                                                    | - F                                    |                                                                      |
| Chapter                                                                  | 5. Conf                                                                                                    | iguring the Router                     | 26                                                                   |
| Chapter<br>Rout                                                          | 5. Conf<br>ter statu                                                                                                    | iguring the Router                     | 26<br>26                                                             |
| Chapter<br>Rout<br>Wiza                                                  | 5. Conf<br>ter statu<br>ard setti                                                                                                    | iguring the Router                     | 26<br>26<br>27                                                       |
| Chapter<br>Rout<br>Wiza                                                  | 5. Conf<br>ter statu<br>ard setti<br>5.1.1                                                                                                    | iguring the Router                     | 26<br>26<br>27<br>27                                                 |
| Chapter<br>Rout<br>Wiza                                                  | 5. Conf<br>ter statu<br>ard setti<br>5.1.1<br>5.1.2                                                                                                    | iguring the Router                     | 26<br>26<br>27<br>27                                                 |
| Chapter<br>Rout<br>Wiza<br>Inter                                         | 5. Conf<br>ter statu<br>ard setti<br>5.1.1<br>5.1.2<br>met setu                                                                                           | iguring the Router                     | 26<br>26<br>27<br>27<br>28<br>30                                     |
| Chapter<br>Rout<br>Wiza<br>Inter                                         | 5. Conf<br>ter statu<br>ord setti<br>5.1.1<br>5.1.2<br>met setu<br>5.1.3                                                                                  | iguring the Router                     | 26<br>26<br>27<br>27<br>28<br>30                                     |
| Chapter<br>Rout<br>Wiza<br>Inter<br>Wire                                 | 5. Conf<br>ter statu<br>5.1.1<br>5.1.2<br>met setu<br>5.1.3                                                                                               | iguring the Router                     | 26<br>26<br>27<br>27<br>28<br>30<br>30<br>30<br>33                   |
| Chapter<br>Rout<br>Wiza<br>Inter<br>Wire                                 | 5. Conf<br>ter statu<br>5.1.1<br>5.1.2<br>met setu<br>5.1.3<br>less<br>5.1.4                                                                              | iguring the Router                     | 26<br>27<br>27<br>28<br>30<br>30<br>33<br>33                         |
| Chapter<br>Rout<br>Wiza<br>Inter<br>Wire                                 | 5. Conf<br>ter statu<br>5.1.1<br>5.1.2<br>met setu<br>5.1.3<br>dess<br>5.1.4<br>5.1.5                                                                     | iguring the Router                     | 26<br>27<br>27<br>28<br>30<br>30<br>33<br>33<br>35                   |
| Chapter<br>Rout<br>Wiza<br>Inter<br>Wire                                 | 5. Conf<br>ter statu<br>5.1.1<br>5.1.2<br>met setu<br>5.1.3<br>less<br>5.1.4<br>5.1.5<br>5.1.6                                                            | iguring the Router                     | 26<br>27<br>27<br>28<br>30<br>30<br>33<br>33<br>35<br>36             |
| Chapter<br>Rout<br>Wiza<br>Inter<br>Wire                                 | 5. Conf<br>ter statu<br>5.1.1<br>5.1.2<br>met setu<br>5.1.3<br>less<br>5.1.4<br>5.1.5<br>5.1.6<br>5.1.7                                                   | iguring the Router                     | 26<br>27<br>28<br>30<br>33<br>33<br>35<br>36<br>37                   |
| Chapter<br>Rout<br>Wiza<br>Inter<br>Wire                                 | 5. Conf<br>ter statu<br>5.1.1<br>5.1.2<br>5.1.3<br>5.1.3<br>5.1.4<br>5.1.5<br>5.1.6<br>5.1.7<br>5.1.8                                                     | iguring the Router                     | 26<br>27<br>28<br>30<br>33<br>33<br>35<br>36<br>37<br>38             |
| Chapter<br>Rout<br>Wiza<br>Inter<br>Wire<br>Gues                         | 5. Conf<br>ter statu<br>ard setti<br>5.1.1<br>5.1.2<br>met setu<br>5.1.3<br>fless<br>5.1.4<br>5.1.5<br>5.1.6<br>5.1.7<br>5.1.8<br>st netwo                | iguring the Router                     | 26<br>27<br>27<br>28<br>30<br>33<br>33<br>35<br>36<br>37<br>38<br>39 |
| Chapter<br>Rout<br>Wiza<br>Inter<br>Wire<br>Gues<br>Pare                 | 5. Conf<br>ter statu<br>ard setti<br>5.1.1<br>5.1.2<br>met setu<br>5.1.3<br>dess<br>5.1.4<br>5.1.5<br>5.1.6<br>5.1.7<br>5.1.8<br>st netwo                 | iguring the Router                     | 26<br>27<br>28<br>30<br>33<br>33<br>35<br>36<br>37<br>38<br>39<br>40 |
| Chapter<br>Rout<br>Wiza<br>Inter<br>Wire<br>Wire<br>Gues<br>Pare<br>IPv6 | 5. Conf<br>ter statu<br>5.1.1<br>5.1.2<br>met setu<br>5.1.3<br>fless<br>5.1.4<br>5.1.5<br>5.1.6<br>5.1.7<br>5.1.8<br>st netwo<br>ental con<br>41          | iguring the Router                     | 26<br>27<br>28<br>30<br>33<br>33<br>35<br>36<br>37<br>38<br>39<br>40 |
| Chapter<br>Rout<br>Wiza<br>Inter<br>Wire<br>Wire<br>Pare<br>IPv6         | 5. Conf<br>ter statu<br>5.1.1<br>5.1.2<br>met setu<br>5.1.3<br>5.1.3<br>5.1.4<br>5.1.5<br>5.1.6<br>5.1.7<br>5.1.8<br>st netwo<br>ental con<br>41<br>5.1.9 | iguring the Router                     | 26<br>27<br>28<br>30<br>33<br>35<br>36<br>37<br>38<br>39<br>40       |

| Advanced       |                                                                           | 43 |
|----------------|---------------------------------------------------------------------------|----|
| 5.1.11         | Internet control (Flow Control)                                           | 43 |
| 5.1.12         | DDNS                                                                      | 44 |
| 5.1.13         | ALG service                                                               | 45 |
| 5.1.14         | DMZ host                                                                  | 45 |
| 5.1.15         | IP filter                                                                 | 46 |
| 5.1.16         | URL filter                                                                | 47 |
| 5.1.17         | Port filter                                                               | 48 |
| 5.1.18         | Virtual server                                                            | 49 |
| 5.1.19         | Firewall (Protect the Network from Cyber Attacks)                         | 50 |
| Router         |                                                                           | 51 |
| 5.1.20         | LAN settings                                                              | 51 |
| 5.1.21         | Static IP allocation (IP & MAC Binding)                                   | 52 |
| 5.1.22         | Time setting                                                              | 53 |
| 5.1.23         | Admin password                                                            | 53 |
| 5.1.24         | Restart                                                                   | 54 |
| 5.1.25         | Software upgrade                                                          | 54 |
| 5.1.26         | Backup and restore                                                        | 55 |
| 5.1.27         | Web management                                                            | 56 |
| 5.1.28         | System log                                                                | 57 |
| 5.1.29         | System state                                                              | 57 |
| 5.1.30         | Equipment mode                                                            | 58 |
| 5.1.31         | Automatic maintenance                                                     | 59 |
| TR069          |                                                                           | 60 |
| Wi-Fi Mesh.    |                                                                           | 61 |
| Chapter 6. FAQ | S                                                                         | 62 |
| FAQ 1. Wha     | t can I do if I forgot my wireless password?                              | 62 |
| FAQ 2. What    | t can I do if I forgot my login password of the web management page?      | 62 |
| FAQ 3 L can    | not log into the router's web management page, what can I do?             | 62 |
| EAO 4 L can    | not access the Internet even though the configuration is finished. What c |    |
| do?            | mot access the internet even though the computation is infished. What ca  | 63 |
| FAQ 5. I can   | not find my wireless network or I cannot connect the wireless network     | 66 |
| FAQ 6. How     | to switch the working mode of the router?                                 | 67 |
| FAQ 7. How     | to troubleshoot wireless relay failure                                    | 67 |
| FAQ 8. How     | to place routers for best signal/coverage                                 | 68 |
| FAQ 9. How     | to troubleshoot W-Fi Mesh networking failure                              | 69 |
| Chapter 7 Quic | k Connection to a Wireless Network                                        | 70 |
| Windows XF     | P (Wireless Zero Configuration)                                           | 70 |
| Windows 7/     | Windows 10 (WLAN AutoConfig)                                              | 72 |
| Mac OS X 1     | D.x                                                                       | 74 |

| iPhone / iPod Touch / iPad |  |
|----------------------------|--|
| Appendix A: Specifications |  |

# **Chapter 1. Product Introduction**

# **Package Contents**

Thank you for choosing PLANET WDRT-1800AX. Before installing the router, please verify the contents inside the package box.

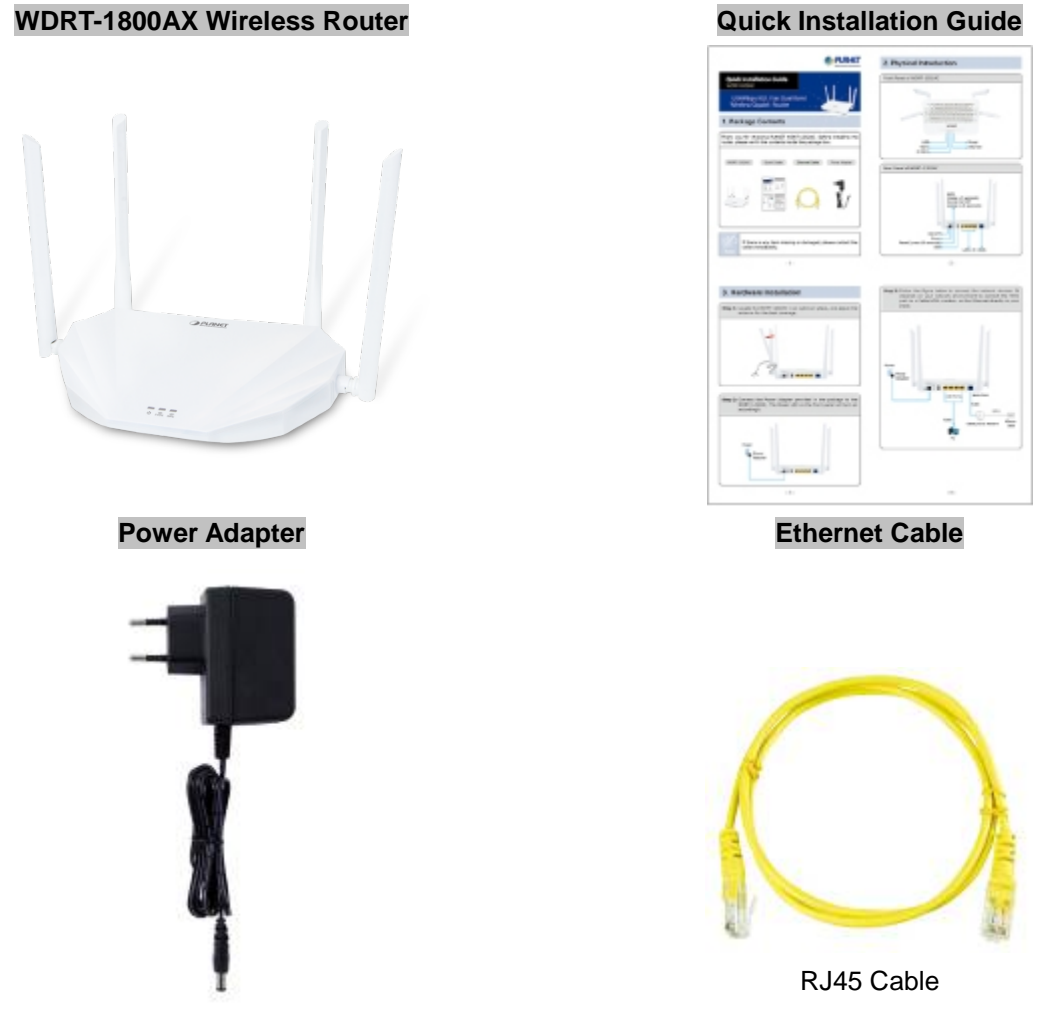

12V DC, 1A

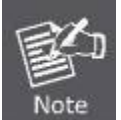

If there is any item missing or damaged, please contact the seller immediately.

# **Product Description**

### **Amazing Next-generation Wireless High-speed Connection**

PLANET WDAP-1800AX Dual Band **802.11ax 1800Mbps Wireless Gigabit Router**, supporting MU-MIMO, Wave 2.0, OFDMA and **EasyMesh** technology, provides a maximum wireless speed of **1200Mbps** in the 5GHz band and **600Mbps** in the 2.4GHz band. The maximum number of client users is up to 64, ensuring more secure and robust connectivity with the adoption of **Wi-Fi 6** technology.

The WDRT-1800AX, suitable for home multi-device streaming connection, smart home and other environments, provides better speed and multi-installation connectivity for high-efficiency networking. Equipped with the next-generation **Wi-Fi 6 (802.11ax)** wireless network standard, the total bandwidth reaches **1800Mbps**, and the **4-stream transmission** technology improves the transmission efficiency of multiple devices, making AR/VR/IoT applications smoother.

### **Benefits of Wi-Fi 6 technology**

As OFDMA, a multi-user version of OFDM, enables the concurrent AP to communicate (uplink and downlink) with multiple clients by assigning subsets of subcarriers called resource units (RUs) to the individual clients. With EasyMesh and Seamless Roaming technologies, it provides a better Wi-Fi user experience, reducing the likelihood of users turning off Wi-Fi and putting more load on the cellular network. These technologies also can solve Wi-Fi congestion issues in open workspaces and conference rooms. The WDRT-1800AX can offer more powerful throughput coverage of up to 64 client users.

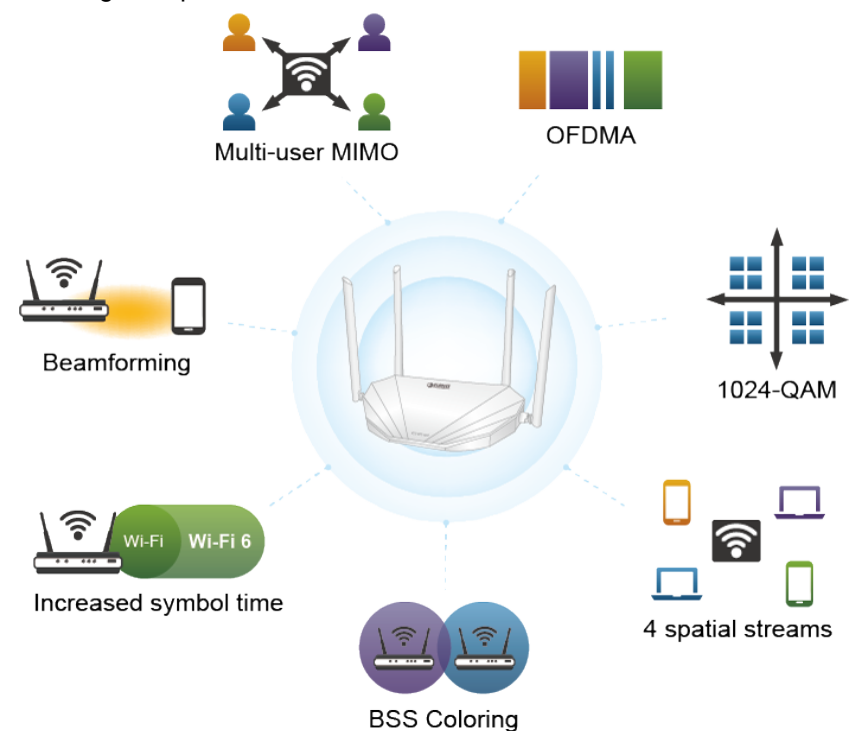

### OFDMA (Orthogonal Frequency Division Multiple Access)

OFDMA is a multi-user evolved version based on OFDM digital modulation technology. In the Wi-Fi 6 (802.11ax) standard, the main function of OFDMA is to improve network performance. Orthogonal frequency division multiple access (OFDMA) enables users to simultaneously operate in the same channel and therefore improves efficiency, latency, and throughput.

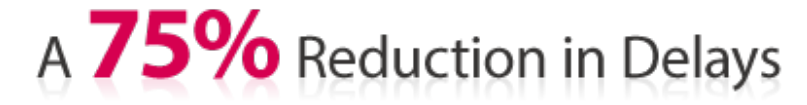

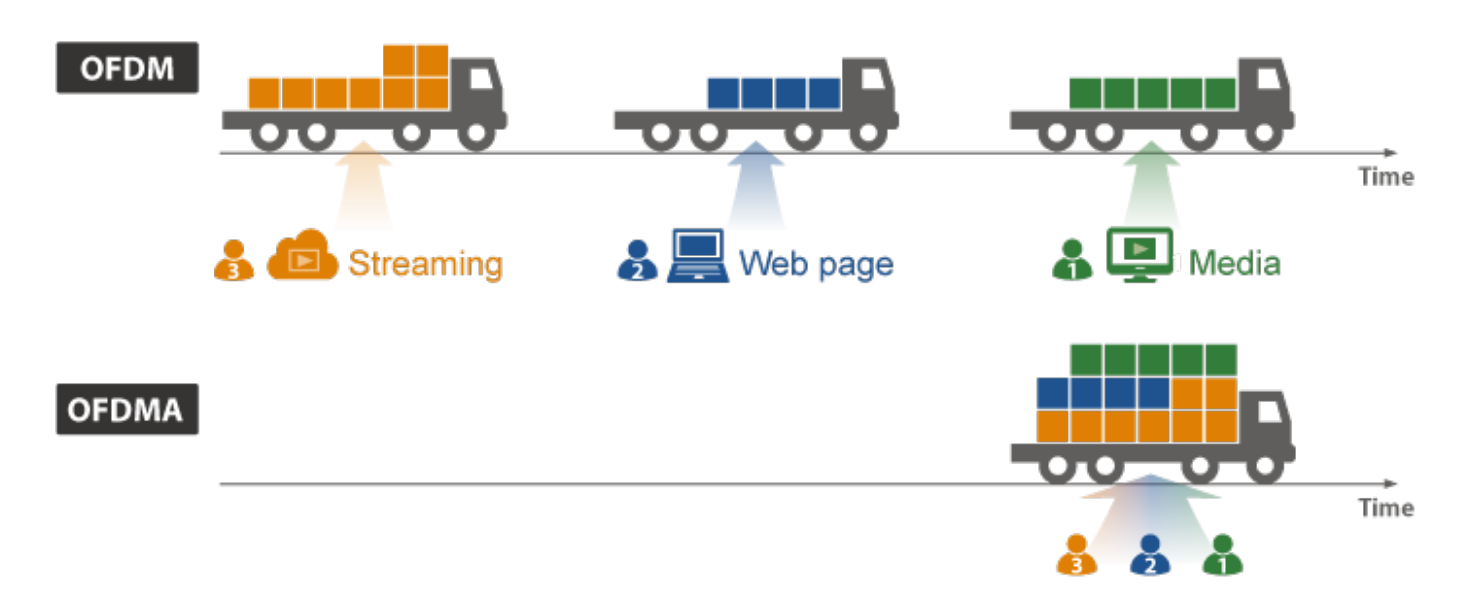

### Beamforming

Beamforming is to improve your Wi-Fi signal when you are far away from your router. When you use beamforming, Wi-Fi beamforming narrows the focus of that router signal, sending it directly to your devices in a straight line, thus minimizing surrounding signal interference and increasing the strength of the signal that ultimately bring you the following benefits:

- Extend your Wi-Fi coverage
- Deliver a more stable Wi-Fi connection
- Deliver better Wi-Fi throughput
- Reduce router interference

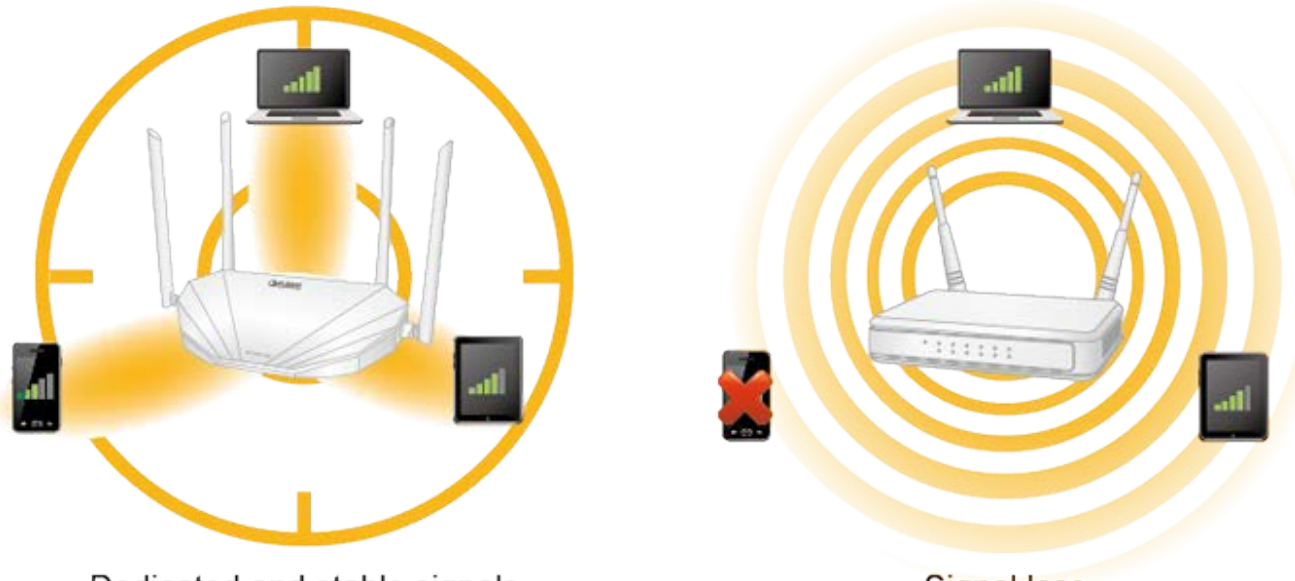

# Dedicated and stable signals

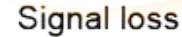

### BSS (Basic Service Set) Coloring

The BSS color is a numerical identifier of the BSS. 802.11ax radios are able to differentiate between BSSs using BSS color identifier when other radios transmit on the same channel. If the color is the same, this is considered to be an *intra-BSS* frame transmission. In other words, the transmitting radio belongs to the same BSS as the receiver. If the detected frame has a different BSS color from its own, then the STA considers that frame as an *inter-BSS* frame from an overlapping BSS.

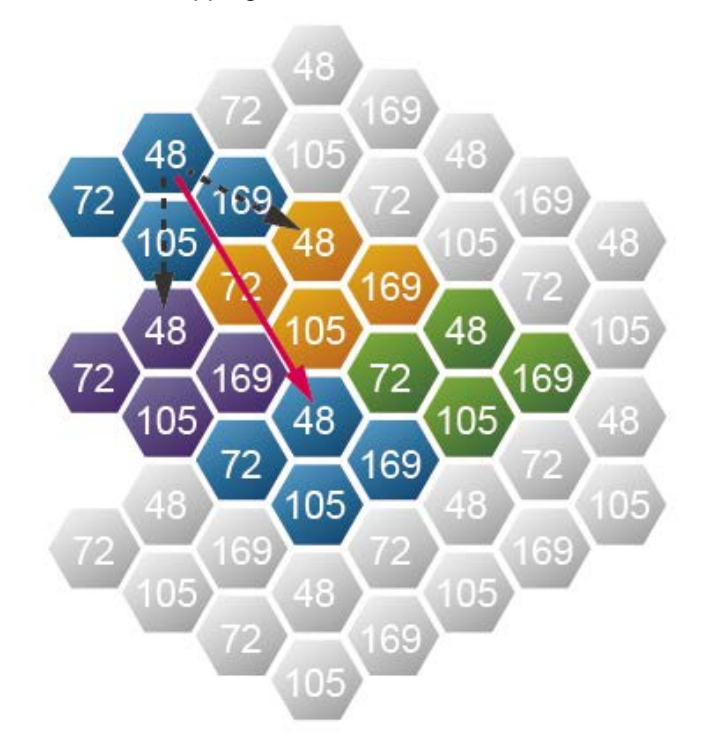

### Easy Installation with EasyMesh Function

Wi-Fi EasyMesh provides a standards-based method for implementing multi-access point (AP) Wi-Fi networks. It not only has the advantages of easy-to-use and self-adjusting Wi-Fi, but also has interactive Wi-Fi certified equipment that leads to the advantage of improved equipment selection flexibility. The Wi-Fi EasyMesh network uses multiple access points that operate together to form a unified network, providing a smart and efficient Wi-Fi that fully covers indoor and outdoor spaces.

### WPA3 Next Generation Security for Your WLAN Solution

WPA3 is the next generation Wi-Fi security technology that provides the most advanced security protocol to the market. WPA3 makes your connection more secure by preventing hackers from easily cracking your password no matter how simplified the password is. WPA3 can also provide more reliable password-based authentication, so it can better protect the security of individual users.

\* WDRT-1800AX only supports WPA3-Personal.

### Super Power Dual band WLAN Solution

PLANET WDRT-1800AX, adopting the IEEE 802.11ax Wi-Fi 6 standard, provides a high-speed transmission. The maximum wireless speed in 2.4GHz band is up to 11AXG\_GHE40 of 574Mbps, and in the 5GHz band is up to 11AXA\_AHE80 of 1201Mbps. Both the **2.4GHz and 5GHz** wireless connections can also be used simultaneously. Furthermore, the WDRT-1800AX adopts the high-class MediaTek SoC (System-on-a-Chip), which provides higher stability to meet the stringent requirements of the solution.

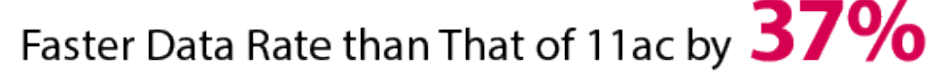

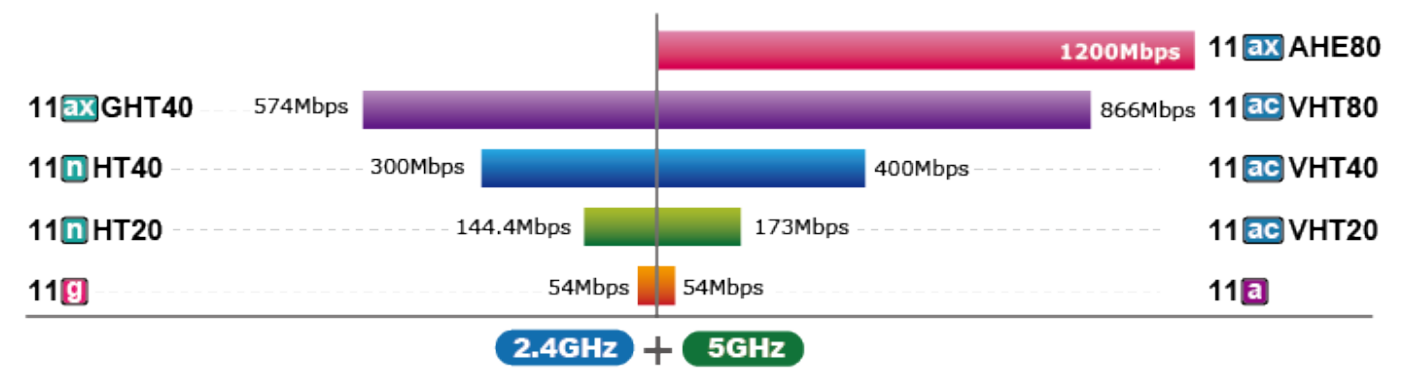

## WDRT-1800AX Data Transmission Rates 1800Mbps

### **Product Features**

### IEEE Compliant Wireless LAN and Wired LAN

- Compliant with the IEEE 802.11a/b/g/n/ac/ax wireless technology
- Equipped with 1 WAN and 4 LANs with 10/100/1000Mbps RJ45 ports, and auto MDI/MDI-X

### RF Interface Characteristics

- 802.11ax 2T2R architecture with data rate of up to 1800Mbps (600Mbps in 2.4GHz and 1200Mbps in 5GHz)
- High output power with multiply-adjustable transmit power control

### Fixed-network Broadband Router

- Supports WAN connection types: Dynamic, static IP, PPPoE
- Supports Operation Modes: Route, Bridge and Relay mode
- Supports DDNS and DHCP Servers

### Multiple Operation Modes and Wireless Features

- Max. Wireless Clients up to 64 (2.4GHz+5GHz)
- Supports MU-MIMO, Wave 2.0, OFDMA, Beamforming and BSS coloring.
- Support Terminal Seamless Roaming with 802.11k, 802.11v, and 802.11r

### Comprehensive Wireless Advanced Features

- Easy Installation with EasyMesh Function (Expected to be launched in 2021/Q4)
- Supports guest network to allow users to access different SSIDs
- Supports Wireless QoS to enhance the efficiency of multimedia application
- Supports 3-level Transmitting Power Control to adapt various environments
- Self-healing (Schedule Reboot) mechanism for reliable connection

### Secure Network Connection

- Supports Wi-Fi Protected Setup (WPS)
- Support WPA/WPA2/WAP3 wireless security encryption
- Supports NAT firewall, IP / URL-based access control and MAC address filtering

### Advanced Networking Function for Specific Application

- Supports Bandwidth Control (QoS) based on different local IP addresses
- Supports NTP, Port Forwarding, ALG and DMZ for various networking applications

### Easy Installation and Management

- Web-based UI and quick setup wizard for easy configuration
- Support for centralized management (TR069)
- Remote Management allows configuration from a remote site
- System status monitoring includes DHCP Client List and System Log

# **Product Specifications**

| Product                                                                                                    | WDRT-1800AX                                                                                                    |  |
|----------------------------------------------------------------------------------------------------|----------------------------------------------------------------------------------------------------|--|
| Hardware Specifications                                                                                                    |                                                                                                    |  |
|                                                                                                    | WAN Port:                                                                                                    |  |
| Interfece                                                                                                    | 1 x 10/100/1000 Mbps auto MDI/MDI-X RJ45 port                                                                                                    |  |
| Interface                                                                                                    | LAN Port:                                                                                                    |  |
|                                                                                                    | 4 x 10/100/1000 Mbps auto MDI/MDI-X RJ45 port (LAN 1~4)                                                                                                    |  |
| Antonno                                                                                                    | Four external 7dBi high gain omnidirectional antennas (2.4GHz x 2, 5GHz x                                                                                                    |  |
| Antenna                                                                                                    | 2)                                                                                                    |  |
|                                                                                                    | 1 x WPS/reset button                                                                                                    |  |
| Button                                                                                                    | Press for about 1 second to enable WPS function.                                                                                                    |  |
|                                                                                                    | Press for over 5 seconds to reset the device to factory default.                                                                                                    |  |
|                                                                                                    | PWR x 1                                                                                                    |  |
| LED Indicators                                                                                                    | LAN x 4                                                                                                    |  |
|                                                                                                    | WAN x 1                                                                                                    |  |
|                                                                                                    | WLAN (2.4GHz & 5GHz) x 2                                                                                                    |  |
| Dimensions (W x D x H)                                                                                                    | 234 x 148 x 31mm                                                                                                    |  |
| Weight                                                                                                    | 343g                                                                                                    |  |
| Power Requirement                                                                                                    | 12V DC, 1A                                                                                                    |  |
| Wireless Interface Specifications                                                                                            |                                                                                                    |  |
| Wireless Interface Specifi                                                                                                   | cations                                                                                                    |  |
| Wireless Interface Specifi                                                                                                   | cations<br>IEEE 802.11a/n/ac/ax 5GHz                                                                                                    |  |
| Wireless Interface Specifi<br>Standard                                                                                       | cations<br>IEEE 802.11a/n/ac/ax 5GHz<br>IEEE 802.11g/b/n/ax 2.4GHz                                                                                                    |  |
| Wireless Interface Specifi<br>Standard<br>Frequency Band                                                                     | cations<br>IEEE 802.11a/n/ac/ax 5GHz<br>IEEE 802.11g/b/n/ax 2.4GHz<br>Simultaneous 2.4GHz and 5GHz                                                                                                    |  |
| Wireless Interface Specifi<br>Standard<br>Frequency Band                                                                     | cations<br>IEEE 802.11a/n/ac/ax 5GHz<br>IEEE 802.11g/b/n/ax 2.4GHz<br>Simultaneous 2.4GHz and 5GHz<br>2.4GHz up to 600Mbps                                                                                                    |  |
| Wireless Interface Specifi<br>Standard<br>Frequency Band<br>Data Rates                                                       | cationsIEEE 802.11a/n/ac/ax 5GHzIEEE 802.11g/b/n/ax 2.4GHzSimultaneous 2.4GHz and 5GHz2.4GHz up to 600Mbps5GHz up to 1200Mbps                                                                                                    |  |
| Wireless Interface Specifi<br>Standard<br>Frequency Band<br>Data Rates                                                       | cationsIEEE 802.11a/n/ac/ax 5GHzIEEE 802.11g/b/n/ax 2.4GHzSimultaneous 2.4GHz and 5GHz2.4GHz up to 600Mbps5GHz up to 1200Mbps2.4GHz                                                                                                    |  |
| Wireless Interface Specifi<br>Standard<br>Frequency Band<br>Data Rates                                                       | cationsIEEE 802.11a/n/ac/ax 5GHzIEEE 802.11g/b/n/ax 2.4GHzSimultaneous 2.4GHz and 5GHz2.4GHz up to 600Mbps5GHz up to 1200Mbps2.4GHzFCC (America): 2.412~2.462GHz (11 Channels)                                                                                                    |  |
| Wireless Interface Specifi<br>Standard<br>Frequency Band<br>Data Rates                                                       | cationsIEEE 802.11a/n/ac/ax 5GHzIEEE 802.11g/b/n/ax 2.4GHzSimultaneous 2.4GHz and 5GHz2.4GHz up to 600Mbps5GHz up to 1200Mbps2.4GHzFCC (America): 2.412~2.462GHz (11 Channels)ETSI (Europe): 2.412~2.472GHz (13 Channels)                                                                                                    |  |
| Wireless Interface Specifi<br>Standard<br>Frequency Band<br>Data Rates                                                       | cationsIEEE 802.11a/n/ac/ax 5GHzIEEE 802.11g/b/n/ax 2.4GHzSimultaneous 2.4GHz and 5GHz2.4GHz up to 600Mbps5GHz up to 1200Mbps2.4GHzFCC (America): 2.412~2.462GHz (11 Channels)ETSI (Europe): 2.412~2.472GHz (13 Channels)5GHz                                                                                                    |  |
| Wireless Interface Specifi<br>Standard<br>Frequency Band<br>Data Rates<br>Channel                                            | cations         IEEE 802.11a/n/ac/ax 5GHz         IEEE 802.11g/b/n/ax 2.4GHz         Simultaneous 2.4GHz and 5GHz         2.4GHz up to 600Mbps         5GHz up to 1200Mbps         2.4GHz         FCC (America): 2.412~2.462GHz (11 Channels)         ETSI (Europe): 2.412~2.472GHz (13 Channels)         5GHz         FCC: 5.180~5.240GHz, 5.745~5.825GHz                                                           |  |
| Wireless Interface Specifi<br>Standard<br>Frequency Band<br>Data Rates<br>Channel                                            | cations         IEEE 802.11a/n/ac/ax 5GHz         IEEE 802.11g/b/n/ax 2.4GHz         Simultaneous 2.4GHz and 5GHz         2.4GHz up to 600Mbps         5GHz up to 1200Mbps         2.4GHz         FCC (America): 2.412~2.462GHz (11 Channels)         ETSI (Europe): 2.412~2.472GHz (13 Channels)         5GHz         FCC: 5.180~5.240GHz, 5.745~5.825GHz         ETSI: 5.180~5.700GHz                              |  |
| Wireless Interface Specifi<br>Standard<br>Frequency Band<br>Data Rates<br>Channel                                            | cationsIEEE 802.11a/n/ac/ax 5GHzIEEE 802.11g/b/n/ax 2.4GHzSimultaneous 2.4GHz and 5GHz2.4GHz up to 600Mbps5GHz up to 1200Mbps2.4GHzFCC (America): 2.412~2.462GHz (11 Channels)ETSI (Europe): 2.412~2.472GHz (13 Channels)5GHzFCC: 5.180~5.240GHz, 5.745~5.825GHzETSI: 5.180~5.700GHz*The actual channels in application may vary depending on the                                                                    |  |
| Wireless Interface Specifi<br>Standard<br>Frequency Band<br>Data Rates<br>Channel                                            | cationsIEEE 802.11a/n/ac/ax 5GHzIEEE 802.11g/b/n/ax 2.4GHzSimultaneous 2.4GHz and 5GHz2.4GHz up to 600Mbps5GHz up to 1200Mbps2.4GHzFCC (America): 2.412~2.462GHz (11 Channels)ETSI (Europe): 2.412~2.472GHz (13 Channels)5GHzFCC: 5.180~5.240GHz, 5.745~5.825GHzETSI: 5.180~5.700GHz*The actual channels in application may vary depending on the regulations in different regions and countries.                    |  |
| Wireless Interface Specifie         Standard         Frequency Band         Data Rates         Channel         Channel Width | cationsIEEE 802.11a/n/ac/ax 5GHzIEEE 802.11g/b/n/ax 2.4GHzSimultaneous 2.4GHz and 5GHz2.4GHz up to 600Mbps5GHz up to 1200Mbps2.4GHzFCC (America): 2.412~2.462GHz (11 Channels)ETSI (Europe): 2.412~2.472GHz (13 Channels)5GHzFCC: 5.180~5.240GHz, 5.745~5.825GHzETSI: 5.180~5.700GHz*The actual channels in application may vary depending on the regulations in different regions and countries.20MHz, 40MHz, 80MHz |  |

|                       | 2.4GHz                      |
|-----------------------|-----------------------------|
|                       | 11b 11Mbps: 22dBm           |
|                       | 11g 6Mbps: 21dBm            |
|                       | 11g 54Mbps: 20dBm           |
|                       | 11n MCS0-HT20: 21dBm        |
|                       | 11n MCS7-HT20: 19dBm        |
|                       | 11ax MCS11-HE20: 16dBm      |
|                       | 11n MCS7-HT40: 19dBm        |
|                       | 11ax MCS9-VHT40: 17dBm      |
| Receive Sensitivity   | 11ax MCS11-HESU40: 16dBm    |
|                       | 5GHz                        |
|                       | 11a 6Mbps: 21dBm            |
|                       | 11a 54Mbps: 19dBm           |
|                       | 11ac MCS8-VHT20: 17dBm      |
|                       | 11ax MCS11-HE-SU20: 16dBm   |
|                       | 11ac MCS9-VHT40: 17dBm      |
|                       | 11ax MCS11-HE-SU40: 16dBm   |
|                       | 11ac MCS9-VHT80:17dBm       |
|                       | 11ax MCS11-HE-SU80: 16dBm   |
|                       | 2.4GHz                      |
|                       | 11b 1Mbps: -96 dBm          |
|                       | 11b 11Mbps: -90 dBm         |
|                       | 11g 6Mbps: -91 dBm          |
|                       | 11g 54Mbps: -75 dBm         |
|                       | 11n MCS0-HT20: -91 dBm      |
|                       | 11n MCS7-HT20: -71 dBm      |
|                       | 11ax MCS0-HE-HESU20: 91dBm  |
|                       | 11ax MCS11-HE-HESU20: 62dBm |
| Windows Output Down   | 11n MCS7-HT40: -70 dBm      |
| wireless Output Power | 11ac MCS9-VHT40: -63 dBm    |
|                       | 11ax MCS11-HE-HESU40: 58dBm |
|                       | 5GHz                        |
|                       | 11a 6Mbps: -91 dBm          |
|                       | 11a 54Mbps: -75 dBm         |
|                       | 11n MCS0-HT20: -91 dBm      |
|                       | 11n MCS7-HT20: -71 dBm      |
|                       | 11ax MCS0-HE-HESU20: 91dBm  |
|                       | 11ax MCS11-HE-HESU20: 62dBm |
|                       | 11n MCS7-HT40: -70 dBm      |

|                         | 11ac MCS9-VHT40: -63 dBm                                             |  |  |
|-------------------------|----------------------------------------------------------------------|--|--|
|                         | 11ax MCS11-HE-HESU40: 58dBm                                          |  |  |
|                         | 11ac MCS9-VHT80: -58 dBm                                             |  |  |
|                         | 11ax MCS11-HE-HESU80: 54dBm                                          |  |  |
| Transmit Power Control  | Low, Medium, High                                                    |  |  |
| Wireless Management Fea | Wireless Management Features                                         |  |  |
| Encryption Security     | WPA/WPA2/WPA3                                                        |  |  |
|                         | Wireless MAC address filtering                                       |  |  |
| Wireless Security       | Supports WPS (Wi-Fi Protected Setup)                                 |  |  |
|                         | Supports dual-SSID (2.4GHz and 5GHz)                                 |  |  |
| wireless Advanced       | Supports guest network                                               |  |  |
|                         | 2.4GHz wireless: 32                                                  |  |  |
| Max. Supported Clients  | 5GHz wireless: 32                                                    |  |  |
| Router Features         |                                                                      |  |  |
|                         | Shares data and Internet access with users, supporting the following |  |  |
|                         | Internet accesses:                                                   |  |  |
| WAN                     | Dynamic IP                                                           |  |  |
|                         | ■ Static IP                                                          |  |  |
|                         | ■ PPPoE                                                              |  |  |
| LAN                     | Built-in DHCP server supporting static IP address distribution       |  |  |
|                         | Supports IP MAC binding                                              |  |  |
|                         | NAT firewall, SPI firewall                                           |  |  |
| Firewall                | Built-in NAT server which supports port forwarding and DMZ           |  |  |
|                         | Built-in firewall with URL filtering, and MAC address filtering      |  |  |
|                         | Web-based (HTTP) management interface                                |  |  |
|                         | Telnet server                                                        |  |  |
| System Management       | Supports UPnP, PLANET DDNS                                           |  |  |
| , ,                     | SNTP synchronization                                                 |  |  |
|                         | System log                                                           |  |  |
|                         | TR069                                                                |  |  |
| Standards Conformance   |                                                                      |  |  |
|                         | IEEE 802.11ax                                                        |  |  |
|                         | IEEE 802.11ac                                                        |  |  |
|                         | IEEE 802.11n                                                         |  |  |
| IEEE Standards          | IEEE 802.11a                                                         |  |  |
|                         | IEEE 802.11b                                                         |  |  |
|                         | IEEE 802.11g                                                         |  |  |
|                         | IEEE 802.11i                                                         |  |  |
|                         | IEEE 802.3 10BASE-T                                                  |  |  |

|                                  | IEEE 802.3u 100BASE-TX                                        |
|----------------------------------|---------------------------------------------------------------|
|                                  | IEEE 802.3ab 1000BASE-T                                       |
|                                  | IEEE 802.3x flow control                                      |
|                                  | IEEE 802.11k, 802.11v, and 802.11r                            |
|                                  | 802.3ax: OFDMA (BPSK / QPSK / 16QAM / 64QAM / 256QAM/1024QAM) |
| Medulation True                  | 802.11ac: OFDM (BPSK / QPSK / 16QAM / 64QAM / 256QAM)         |
| modulation type                  | 802.11a/g/n: OFDM (BPSK / QPSK / 16QAM / 64QAM)               |
|                                  | 802.11b: DSSS (DBPSK / DQPSK / CCK)                           |
| Other Protocols and<br>Standards | TCP/IP, DHCP, NAT, PPPoE, NTP                                 |
| Regulatory                       | CE, RoHS                                                      |
| Environment                      |                                                               |
| Tomporoturo                      | Operating: 0 ~ 40 degrees C                                   |
| remperature                      | Storage: -40 ~ 70 degrees C                                   |
| Humidity                         | Operating: 10 ~ 90% (non-condensing)                          |
| Παιπαιτγ                         | Storage: 5 ~ 95% (non-condensing)                             |

# **Chapter 2. Hardware Installation**

Please follow the instructions below to connect the WDRT-1800AX to the existing network devices and your computers.

### **Hardware Description**

- Dimensions: 234 x 148 x 31 mm (W x D x H)
- Diagrams:

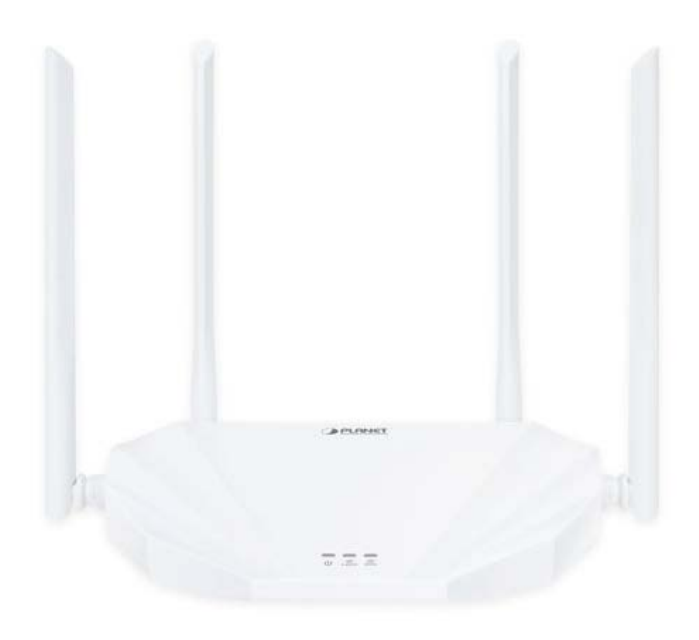

Figure 2-1

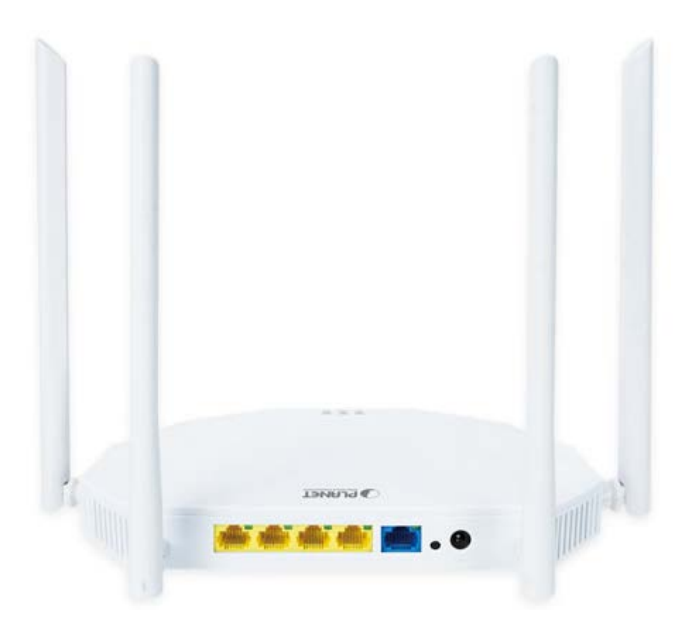

Figure 2-2

### 2.1.1 Front LED

The front LED provides a simple interface monitoring the router. Figure 2-3 shows the front LED of the WDRT-1800AX.

### Front LED

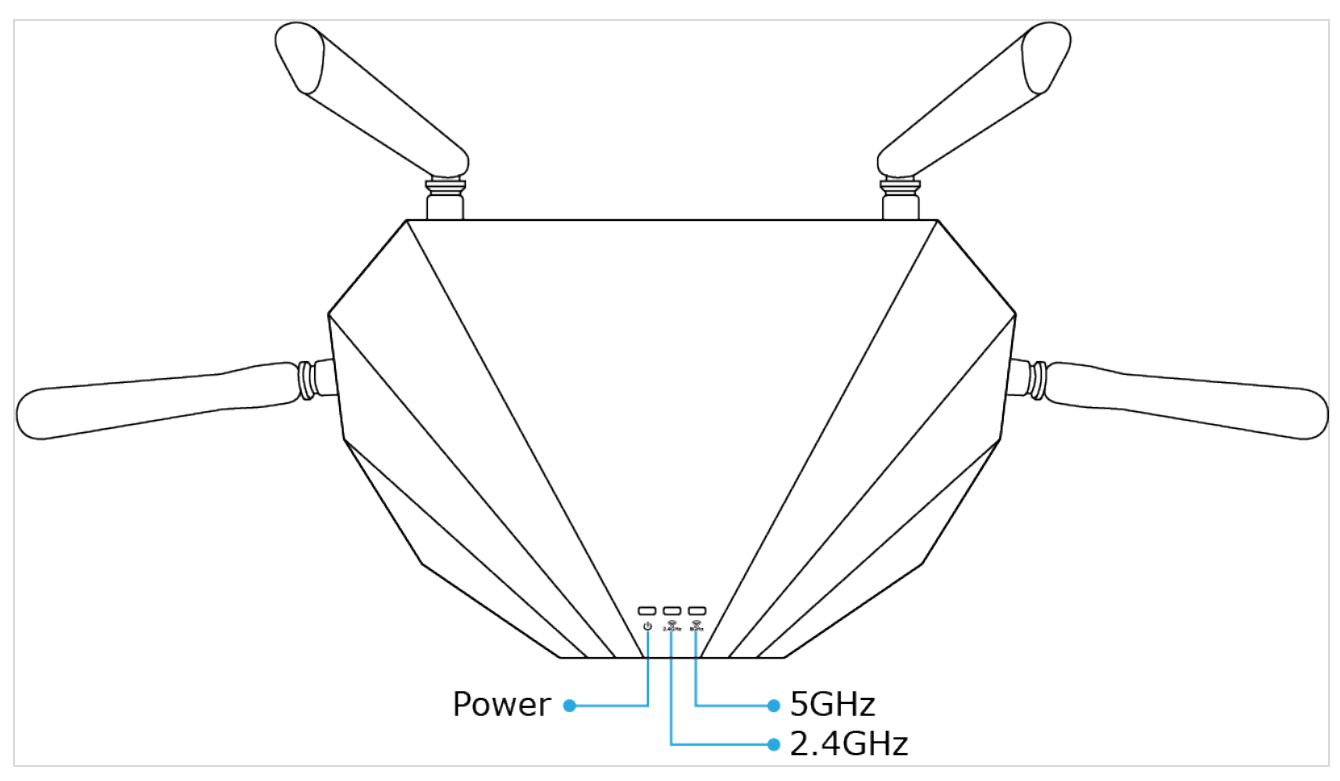

Figure 2-3 WDRT-1800AX Top View

### 2.1.2 LED Indications

The LEDs on the front panel indicate instant status of port links, wireless data activity and system power, and help monitor and troubleshoot when needed. Figure 2-3 and Table 2-1 show the LED indications of the Wireless Router.

| LED    | STATE | FUNCTION                                            |
|--------|-------|-----------------------------------------------------|
| DWD    | On    | Device power on                                     |
| PVVR   | Off   | Device power off                                    |
|        | On    | The 2.4GHz Wi-Fi is activated.                      |
| 2.4GHz | Flash | Device is transmitting data wirelessly over 2.4GHz. |
|        | Off   | The 2.4GHz Wi-Fi is disabled.                       |
|        | On    | The 5GHz Wi-Fi is activated.                        |
| 5GHz   | Flash | Device is transmitting data wirelessly over 5GHz.   |
|        | Off   | The 5GHz Wi-Fi is disabled.                         |

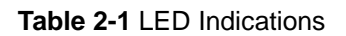

### 2.1.3 Rear Panel

The rear panel provides the physical connectors connected to the power adapter and any other network device. Figure 2-4 shows the rear panel of the WDRT-1800AX.

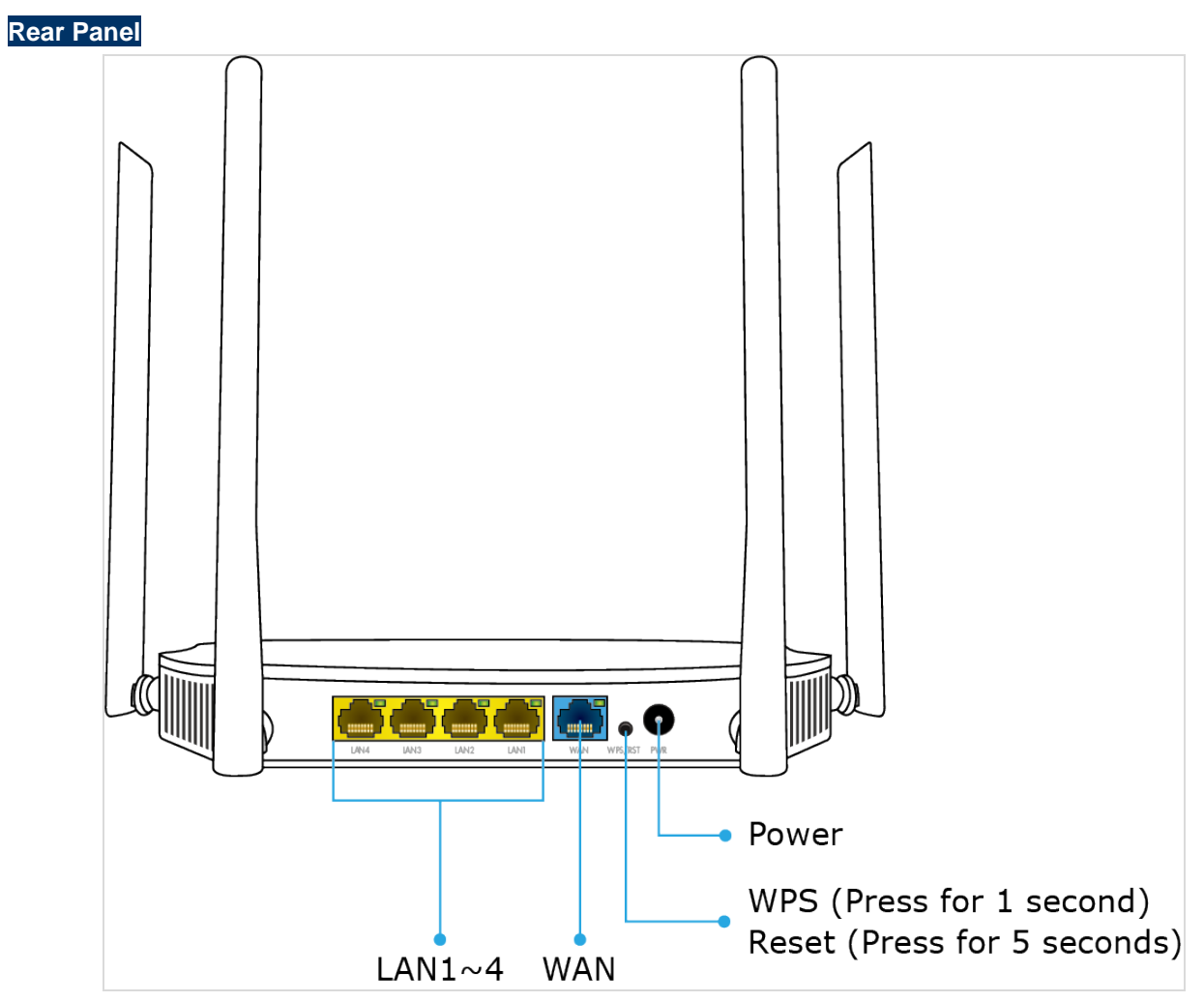

Figure 2-4 Rear Panel of the WDRT-1800AX

| Interface | Description                                                                                        |  |
|-----------|----------------------------------------------------------------------------------------------------|--|
| WPS/Reset | Press for 1 second to enable or disable WLAN function; press over 5 seconds to enable WPS function |  |
|           | Press over 5 seconds and then the system restores to the factory default settings                  |  |
| LAN1-4    | Connect to the user's PC or network devices                                                        |  |
| WAN       | Connect to the Cable/xDSL Modem or the Ethernet                                                    |  |
| Power     | Connect to the power adapter provided in the package                                               |  |

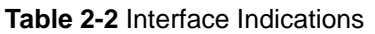

# **Chapter 3. Connecting to the Router**

### **System Requirements**

- Broadband Internet Access Service (Cable/xDSL/Ethernet connection)
- One Cable/xDSL Modem that has an RJ45 connector (not necessary if the Router is connected directly to the Ethernet.)
- PCs with a working Ethernet Adapter and an Ethernet cable with RJ45 connectors
- PC subscribers use Windows XP, Windows Vista, Windows 7/8/10, MAC OS 9 or later, or Linux, UNIX or other platforms compatible with TCP/IP protocols
- The above PC is installed with a Web browser

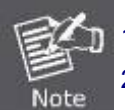

The Router in the following instructions refers to PLANET WDRT-1800AX.
 It is recommended to use Internet Explorer 7.0 or above to access the Router.

## Installing the Router

Before installing the Router, make sure your PC is connected to the Internet through the broadband service successfully at this moment. If there is any problem, please contact your local ISP. After that, please install the Router according to the following steps. Don't forget to pull out the power plug and keep your hands dry.

Step 1. Power off your PC, Cable/xDSL Modem and the Router.

- Step 2. Locate an optimum location for the Router. The best place is usually at the center of your wireless network.
- **Step 3.** Connect the PC or Switch/Hub in your LAN to the LAN Ports of the Router with Ethernet cable, shown in Figure 3-1.

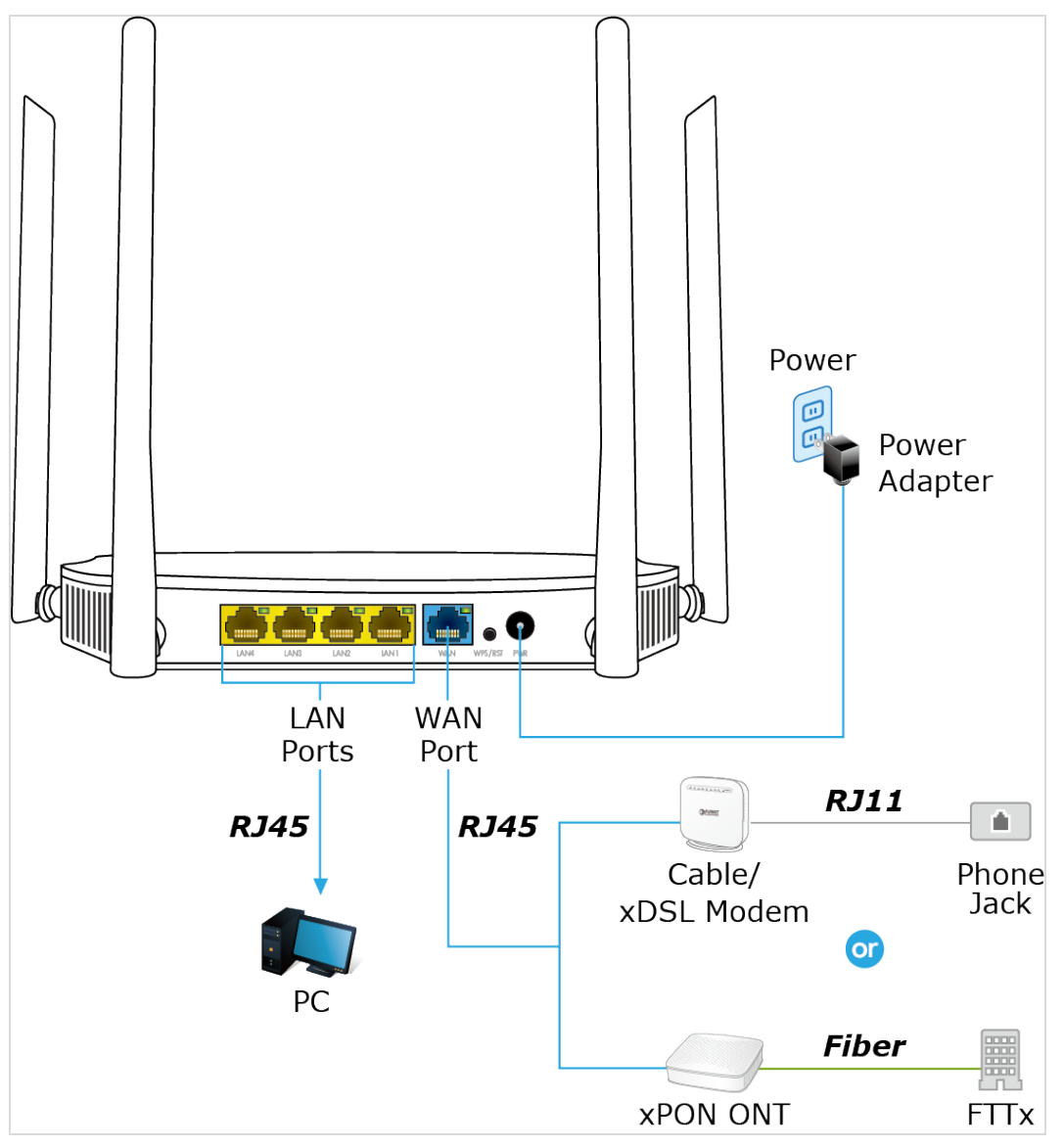

Figure 3-1 Hardware Installation of the WDRT-1800AX Wireless Router

**Step 4.** Connect the power adapter to the power socket on the Router, and the other end into an electrical outlet. Then power on the Router.

**Step 5.** Power on your PC and Cable/xDSL Modem.

# Chapter 4. Quick Installation Guide

This chapter will show you how to configure the basic functions of your Wireless Router using **Quick Setup** within minutes.

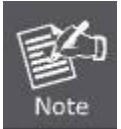

A computer with wired Ethernet connection to the Wireless Router is required for the first-time configuration.

# Manual Network Setup - TCP/IP Configuration

The default IP address of the Wireless Router is **192.168.1.1** and the default Subnet Mask is **255.255.255.0**. These values can be changed as you desire in the web UI of the Wireless Router. In this section, we use all the default values for description.

Whether the Wireless Router is configured via wired or wireless connection, the PC needs to be assigned an IP address first. Before you connect the local PC to the Wireless Router via wired or wireless connection, please configure the IP address for your PC in the following two ways first.

- Obtaining an IP address automatically
- **Configuring the IP address manually**

In the following sections, we'll introduce how to install and configure the TCP/IP correctly in **Windows 10**. And the procedures in other operating systems are similar. First, make sure your Ethernet Adapter is working, and refer to the Ethernet adapter's manual if needed.

### 4.1.1 Obtaining an IP Address Automatically

### Summary:

- 1. Set up the TCP/IP Protocol in "Obtain an IP address automatically" mode on your PC.
- 2. Then the Wireless Router built-in DHCP server will assign IP address to the PC automatically.

If you are sure the DHCP server of Wireless Router is enabled, you can set up the TCP/IP Protocol in "**Obtain an IP address automatically**" mode on your PC. And then the Wireless Router built-in DHCP server will assign an IP address to the PC automatically.

### 1. Installing TCP/IP Component

1) On the Windows taskbar, click the Start button, point to Control Panel, and then click it.

 Under the Network and Internet icon, click on the View network status and tasks. And then click Change adapter settings.

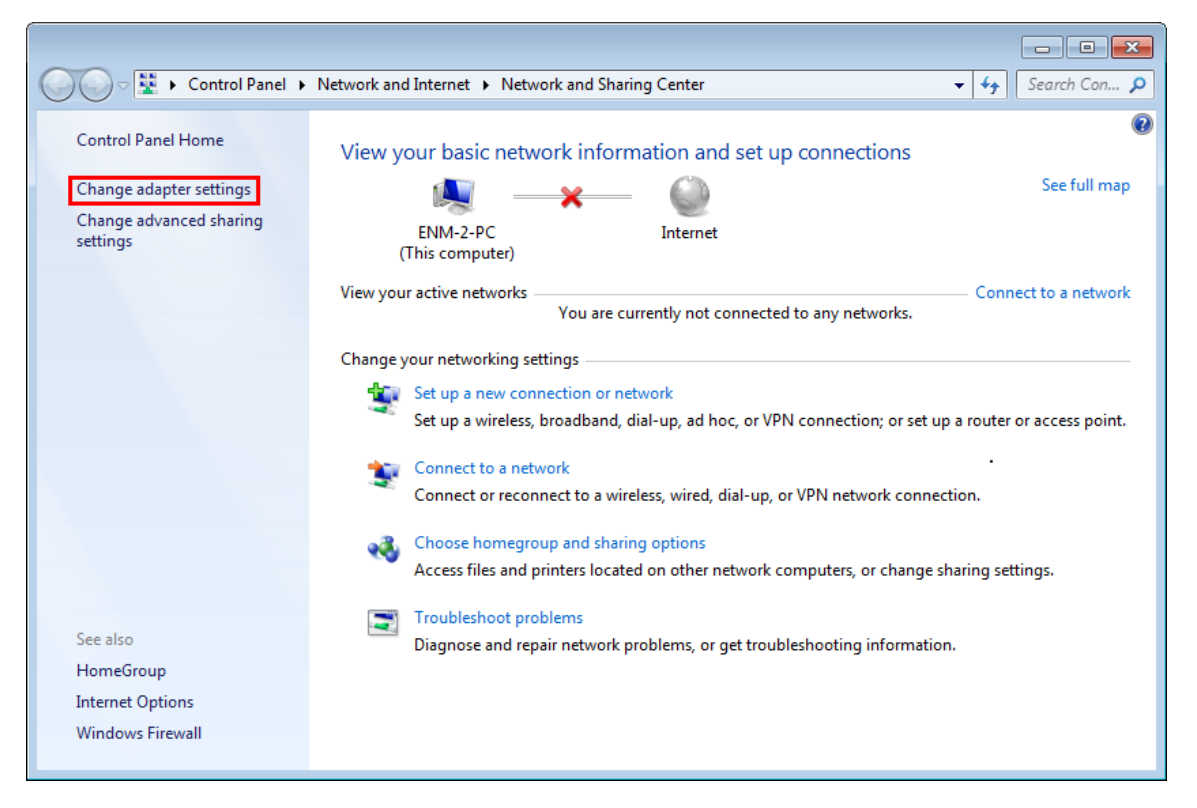

Figure 4-1 Change Adapter Settings

|                                  | Network and Internet   Network Connections                                              |
|----------------------------------|-----------------------------------------------------------------------------------------|
| Organize 🔻 🔿                     | Connect To Disable this network device »                                                |
| Local An<br>Network<br>Realtek F | rea Connection<br>k cable unplugged<br>PCIe FE Family Controller<br>WAN Miniport (PPTP) |
| Wireless<br>Not con              | Network Connection                                                                      |
| 🗙 📶 Ather                        | 🔋 Disable                                                                               |
|                                  | Connect / Disconnect                                                                    |
|                                  | Status                                                                                  |
|                                  | Diagnose                                                                                |
| ¢                                | Bridge Connections                                                                      |
|                                  | Create Shortcut                                                                         |
| 0                                | Delete                                                                                  |
| ¢                                | Rename                                                                                  |
| ۲                                | Properties                                                                              |
|                                  |                                                                                         |

### 3) Right-click on the Wireless Network Connection, and select Properties in the appearing window.

Figure 4-2 Network Connection Properties

4) In the prompt window shown below, double-click on the Internet Protocol Version 4 (TCP/IPv4).

| Wireless Network Connection Properties                                                                                                    | x    |
|----------------------------------------------------------------------------------------------------|------|
| Networking                                                                                                    |      |
| Connect using:                                                                                                    |      |
| Intel(R) Wireless WiFi Link 4965AGN                                                                                                    |      |
| Configure                                                                                                    |      |
| This connection uses the following items:                                                                                                    |      |
| Client for Microsoft Networks                                                                                                    |      |
| QoS Packet Scheduler           Image: Construct the second second |      |
| <ul> <li>Reliable Multicast Protocol</li> </ul>                                                                                                    |      |
| <ul> <li>Internet Protocol Version 6 (TCP/IPv6)</li> </ul>                                                                                                    |      |
| Internet Protocol Version 4 (TCP/IPv4)                                                                                                    |      |
| Link-Layer Topology Discovery Mapper I/O Driver                                                                                                    |      |
| Link-Layer Topology Discovery Responder                                                                                                    |      |
| Install Uninstall Properties                                                                                                    |      |
| Description                                                                                                    |      |
| Transmission Control Protocol/Internet Protocol. The default<br>wide area network protocol that provides communication<br>across diverse interconnected networks.                                                                                                    | :    |
| ОК Са                                                                                                    | ncel |

Figure 4-3 TCP/IP Setting

5) Choose **Obtain an IP address automatically**, and **Obtain DNS server address automatically** as shown in the figure below. Then click **OK** to save your settings.

| roperties                   | 5                       |                                   | ? X                                                                                                    |
|-----------------------------|-------------------------|-----------------------------------|----------------------------------------------------------------------------------------------------|
|                             |                         |                                   |                                                                                                    |
| atically if y<br>ask your r | your networ             | etwork s<br>k admini              | supports<br>strator                                                                                                    |
|                             |                         |                                   |                                                                                                    |
|                             |                         |                                   |                                                                                                    |
|                             |                         |                                   |                                                                                                    |
|                             |                         |                                   |                                                                                                    |
|                             |                         |                                   |                                                                                                    |
| atically                    |                         |                                   |                                                                                                    |
| esses:                      |                         |                                   |                                                                                                    |
|                             |                         |                                   |                                                                                                    |
|                             |                         |                                   |                                                                                                    |
|                             |                         | Adva                              | anced                                                                                                    |
|                             | ОК                      |                                   | Cancel                                                                                                    |
|                             | atically if yask your r | atically if your mask your networ | atically if your network s<br>ask your network admini<br><br><br>atically<br>esses:<br><br><br><br><br><br><br><br><br><br><br> |

Figure 4-4 Obtain an IP Address Automatically

### 4.1.2 Configuring the IP Address Manually

Summary:

- Set up the TCP/IP Protocol for your PC.
- Configure the network parameters. The IP address is 192.168.1.xxx ("xxx" is any number from 2 to 254), Subnet Mask is 255.255.255.0, and Gateway is 192.168.1.1 (The Router's default IP address)

If you are sure the DHCP server of Wireless Router is disabled, you can configure the IP address manually. The IP address of your PC should be 192.168.1.xxx (the same subnet of the IP address of the Wireless Router, and "xxx" is any number from 2 to 254), Subnet Mask is 255.255.255.0, and the Gateway is 192.168.1.1 (The default IP address of the Wireless Router)

1) Continue the settings from the last figure. Select Use the following IP address radio button.

- If the LAN IP address of the Wireless Router is 192.168.1.1, enter IP address 192.168.1.x (x is from 2 to 254), and Subnet mask 255.255.255.0.
- Enter the LAN IP address of the Wireless Router (the default IP is 192.168.1.1) into the default gateway field.
- 4) Select **Use the following DNS server addresses** radio button. In the preferred DNS Server field, you can enter the DNS server IP address provided by your local ISP. Then click OK to save your settings.

| Internet Protocol Version 4 (TCP/IPv                                                                            | /4) Properties                                                          |
|----------------------------------------------------------------------------------------------------|-------------------------------------------------------------------------|
| General                                                                                                    |                                                                         |
| You can get IP settings assigned au<br>this capability. Otherwise, you need<br>for the appropriate IP settings. | itomatically if your network supports to ask your network administrator |
| Obtain an IP address automatic                                                                                  | cally                                                                   |
| Ose the following IP address:                                                                                   |                                                                         |
| JP address:                                                                                                    | 192.168.1.200                                                           |
| Subnet mask:                                                                                                    | 255.255.255.0                                                           |
| Default gateway:                                                                                                | 192.168.1.1                                                             |
| <ul> <li>Obtain DNS server address aut</li> </ul>                                                               | omatically                                                              |
| O Use the following DNS server a                                                                                | ddresses:                                                               |
| Preferred DNS server:                                                                                           | 8.8.8.8                                                                 |
| Alternate DNS server:                                                                                           | 8.8.4.4                                                                 |
| 🔲 Vaļidate settings upon exit                                                                                   | Ad <u>v</u> anced                                                       |
|                                                                                                    | OK Cancel                                                               |

Figure 4-5 IP and DNS Server Addresses

Now, you can run the Ping command in the **command prompt** to verify the network connection between your PC and the Router. The following example is in **Windows 7** OS. Please follow the steps below:

- 1. Click on Start
- 2. Type "cmd" in the Search box.

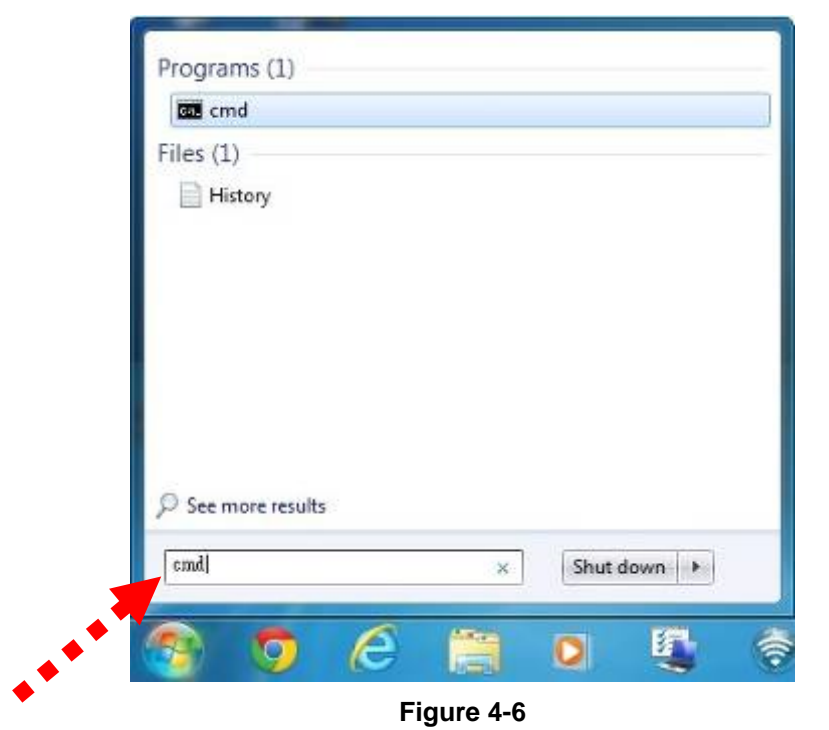

- 3. Open a command prompt, and type ping **192.168.1.1**, and then press **Enter**.
  - If the result displayed is similar to Figure 4-7, it means the connection between your PC and the Router has been established well.

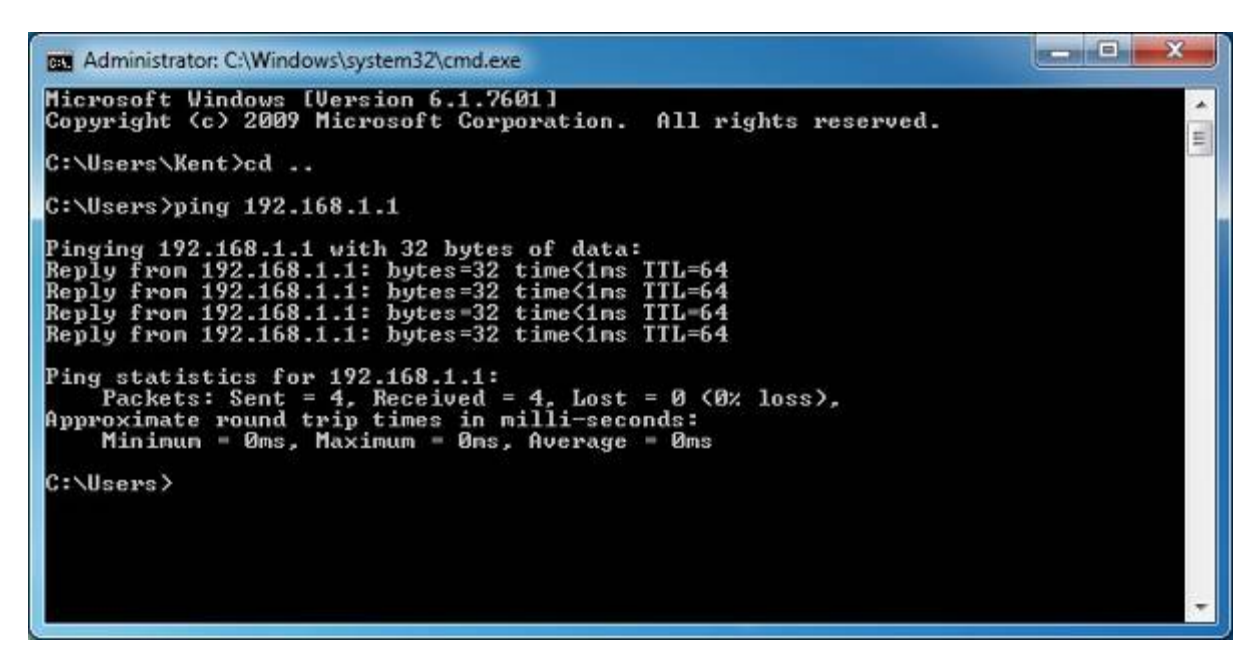

Figure 4-7 Successful Ping Command

If the result displayed is similar to Figure 4-8, it means the connection between your PC and the Router has failed.

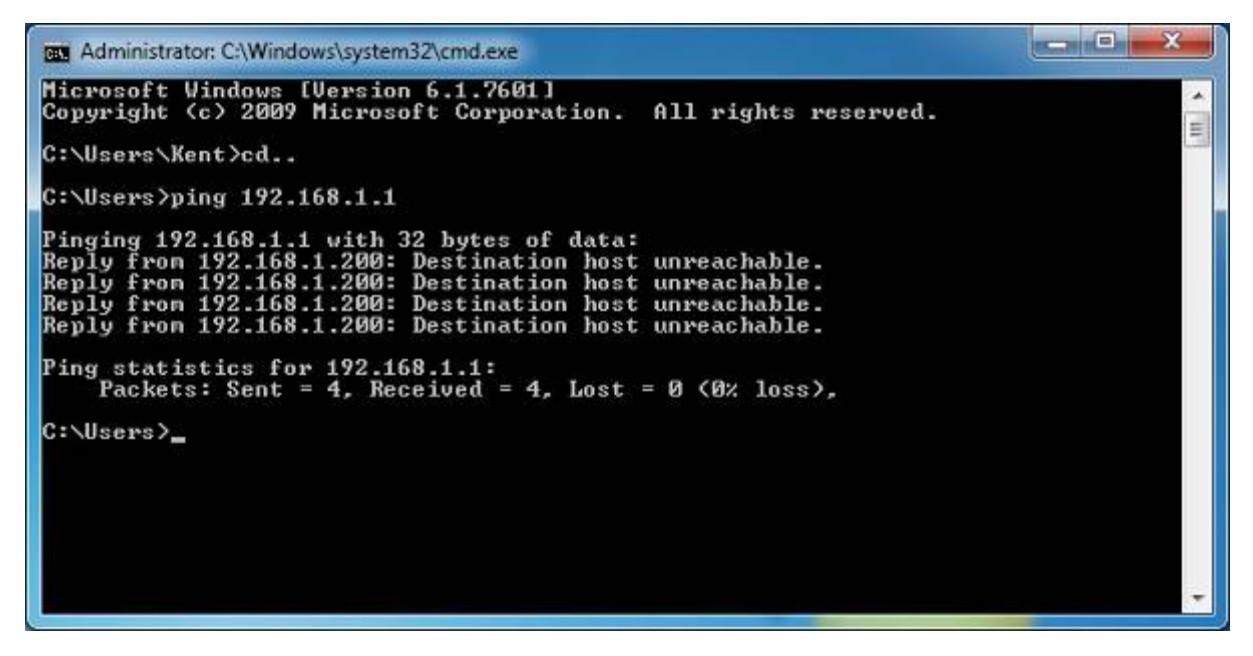

Figure 4-8 Failed Ping Command

If the address is 0.0.0.0, check your adapter installation, security settings, and the settings on your router. Some firewall software programs may block a DHCP request on newly installed adapters.

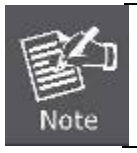

If the Router's IP address is 192.168.1.1, your PC's IP address must be within the range of 192.168.1.2 ~ 192.168.1.254.

# Starting Setup in the Web UI

It is easy to configure and manage the WDRT-1800AX with the web browser.

Wireless Router

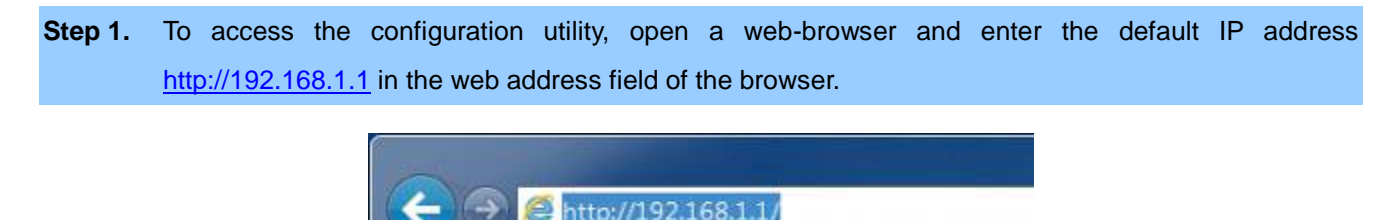

Figure 4-9 Login the Router

After a moment, a login window will appear. Enter **admin** for the User Name and Password, both in lower case letters. Then click the **Log In** button or press the **Enter** key.

| PLANET<br>Networking & Communication |
|--------------------------------------|
| Input password                       |
| Forget password?                     |
| Login                                |
|                                      |
|                                      |

Figure 4-10 Login Window

Default IP Address: 192.168.1.1

Default Password: admin

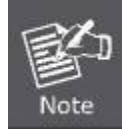

If the above screen does not pop up, it may mean that your web-browser has been set to a proxy. Go to Tools menu>Internet Options>Connections>LAN Settings in the screen that appears, cancel the Using Proxy checkbox, and click OK to finish it.

After entering the password, the **Wizard Setup** page screen appears as shown in Figure 4-11. You can configure the router by yourself, and the default WAN setting is "**Dynamic**".

|                | Enter the management page                                   | 6<br>1            |
|----------------|-------------------------------------------------------------|-------------------|
|                |                                                             |                   |
| Internet setup | Type Dynamic IP<br>PPPoE<br>Static IP<br>Dynamic IP<br>Next | <u>Skip steps</u> |

Figure 4-11 Configure the WAN setting.

| Step 2. Choose "N | Next" and please | enter the Wi-Fi Password. | Then click <b>Next</b> button. |
|-------------------|------------------|---------------------------|--------------------------------|
|-------------------|------------------|---------------------------|--------------------------------|

|                |                    | Enter the managemen                                     | nt page                    |            |
|----------------|--------------------|---------------------------------------------------------|----------------------------|------------|
|                |                    |                                                         |                            |            |
| Internet setup |                    |                                                         |                            | Skip steps |
|                | WIFI configuration |                                                         |                            |            |
|                | WIFI name          | Input WIFI name                                         | Dual-frequency combination |            |
|                | Password           | Input password, If password is<br>empty, Mesh will fail |                            |            |
|                | Previous           | Next                                                    |                            |            |
|                |                    |                                                         |                            |            |
|                |                    |                                                         |                            |            |

Figure 4-12 Wi-Fi Settings

Step 3. Please enter the Device new Password. Then click the Confirm button.

|                |                                                      | Enter the management page                                  |                   |
|----------------|------------------------------------------------------|------------------------------------------------------------|-------------------|
|                |                                                      |                                                            |                   |
| Internet setup |                                                      |                                                            | <u>Skip steps</u> |
|                | Password configuration<br>New<br>Confirm<br>Previous | Input new password Please input new password again Confirm |                   |

Figure 4-14 Device Password configuration

**Step 4.** Click the "Enter the management page" button to enter the main interface of the Wi-Fi router to further set up the W-Fi router.

Enter the management page

Figure 4-15 Step 4. Enter the management page

# Chapter 5. Configuring the Router

This chapter delivers a detailed presentation of router's functions and features under main menus shown below, allowing you to manage the router with ease.

|                                                                                     | Network connection state |                   |                |
|-------------------------------------------------------------------------------------|--------------------------|-------------------|----------------|
| ₩       Router status         ✓       Wizard setting         ♥       Internet setup | PC Router                | r Internet        |                |
| ᅙ Wireless                                                                          |                          |                   |                |
| R Guest network                                                                     | Connected equipment and  | l data            |                |
| A Parental controls                                                                 | Equipment connected      | Le Download speed | . Upload speed |
| <b>ଲ୍ଲି</b> IPV6                                                                    |                          |                   |                |
| O Advanced                                                                          | 1                        | 0.00KB/s          | 0.00KB/s       |
| H Router                                                                            |                          |                   |                |
| (ଲ) TR069                                                                           |                          |                   |                |
| 🐝 Wifi Mesh                                                                         |                          |                   |                |

Figure 5-1 Router's Functions

### **Router status**

On this page, you can view information about the Internet status and connection state of the WDRT-1800AX, including Network Status, Equipment connected, Download or Upload speed.

| Network connection st | tate             |                |
|-----------------------|------------------|----------------|
| PC C                  | Router Internet  |                |
| Connected equipment   | and data         |                |
| Equipment connected   | ≚ Download speed | 🙈 Upload speed |
| 1                     | 0.00KB/s         | 0.00KB/s       |
|                       |                  |                |

#### Figure 5-2 Network connection state

## Wizard setting

When the device that has just been shipped from the factory enters the web management, you can go to the Wizard setting on the management page.

|    |                   | WAN port connection status                                                                                      |
|----|-------------------|----------------------------------------------------------------------------------------------------|
|    |                   | Un insert cable                                                                                                 |
| 出  | Router status     |                                                                                                    |
| 7  | Wizard setting    | Mada                                                                                                    |
| ¢  | Internet setup    | wode                                                                                                    |
| (ŀ | Wireless          | Dynamic IP 🗸                                                                                                    |
| ጽ  | Guest network     | Dynamic IP is generally suitable for internal networks. Once connected to a router, it can be accessed directly |
| &  | Parental controls |                                                                                                    |
| @  | IPV6              | Next                                                                                                    |
| 0  | Advanced          |                                                                                                    |
| Ш  | Router            |                                                                                                    |
|    | TR069             |                                                                                                    |
| *  | Wifi Mesh         |                                                                                                    |

#### Figure 5-3 Wizard setting

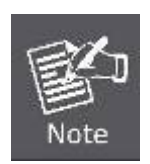

If you have installed PPP software such as WinPoET (from Earthlink) or Enternet (from PacBell), then you have PPPoE. Select Yes. After selecting Yes and configuring your router, you will not need to run the PPP software on your PC to connect to the Internet.

### 5.1.1 WAN port connection status

If there is a WAN port connected, it will show "Inserted cable", otherwise will be "Un insert cable".

| WAN port connection status |  |
|----------------------------|--|
| Inserted cable             |  |
|                            |  |
| Un insert cable            |  |

#### Figure 5-4 Connection status

### 5.1.2 Mode

In this part, you can check your current Internet connection settings. You can also modify the settings according to the service information provided by your ISP.

### Dynamic

Choose "**Dynamic IP (DHCP)**" and the router will automatically obtain IP addresses, subnet masks and gateway addresses from your ISP.

| Dynamic IP  Dynamic IP is generally suitable for internal networks. Once connected to a router, it can be accessed directly. |                         |                      |                                | lode                  |
|----------------------------------------------------------------------------------------------------|-------------------------|----------------------|--------------------------------|-----------------------|
| Dynamic IP is generally suitable for internal networks. Once connected to a router, it can be accessed directly.             |                         | ~                    |                                | Dynamic IP            |
| Novt                                                                                                    | o a router, it can be : | networks. Once conn  | erally suitable for internal n | namic IP is generally |
| Next                                                                                                    | a router, it can be i   | networks. Once conin | erany suitable for internal fr | namie ir is generaliy |
| ivext                                                                                                    |                         | N                    |                                |                       |

### Figure 5-5 Dynamic IP

### Static IP

If your ISP offers you with static IP Internet connection type, select "**Static IP** " and then enter IP address, subnet mask, primary DNS and secondary DNS information provided by your ISP in the corresponding fields.

| Mode              |                                       |                        |
|-------------------|---------------------------------------|------------------------|
| Static IP         | ~                                     |                        |
| lf you forget you | ur ip or mask, you can call the opera | ator to get them back. |
| IP                | Input Ip                              |                        |
| Mask              | Input mask                            |                        |
| Gateway           | Input gateway                         |                        |
| DNS1              | Input DNS                             |                        |
|                   |                                       | Next                   |

Figure 5-6 Static IP

| Object      | Description                                                        |  |
|-------------|--------------------------------------------------------------------|--|
|             | Enter the WAN IP address provided by your ISP. Inquire your ISP if |  |
| IF Address  | you are not clear.                                                 |  |
| Subnet Mask | Enter WAN Subnet Mask provided by your ISP.                        |  |
| Gateway     | Enter the WAN Gateway address provided by your ISP.                |  |
| DNS1        | Enter the necessary DNS address provided by your ISP.              |  |

### PPPoE

Select **PPPoE**, if your ISP is using a PPPoE connection and provides you with PPPoE user name and password information.

| Mode             |                                    |                                    |
|------------------|------------------------------------|------------------------------------|
| PPPoE            | ~                                  | ~                                  |
| lf you forget yo | ur account or password, you can ca | all the operator to get them back. |
| Account          | Input account                      |                                    |
| Password         | Input password                     |                                    |
|                  |                                    | Next                               |

Figure 5-7 PPPoE

| Object   | Description                              |
|----------|------------------------------------------|
| Account  | Enter the account provided by your ISP.  |
| Password | Enter the password provided by your ISP. |

Select Wi-Fi name, and fill out the password.
| Mode      |                                                      |                            |
|-----------|------------------------------------------------------|----------------------------|
| WIFI name | Input WIFI name                                      | Dual-frequency combination |
| Password  | Input password, If password is empty, Mesh will fail |                            |
| Pre       | vious Confirm                                        |                            |

Click **Enable** to check your Internet connection, and click Router status on the right of the page. After the connection succeeds, the screen will display as follows. Here we take Dynamic IP as an example.

| Network conne | ction state         |          |
|---------------|---------------------|----------|
| PC            | Router<br>Connected | Internet |

Figure 5-8 PPPoE

# Internet setup

## 5.1.3 Advanced

Please follow the instructions on the **5.2.2 Mode** to continue the configuration. Press the button for advanced settings.

Advanced

1) If **Dynamic IP** is chosen, you need to select whether to clone the MAC address. Dynamic IP users are usually equipped with a cable TV or fiber cable.

| Mode            |                                                                                                   |  |
|-----------------|---------------------------------------------------------------------------------------------------|--|
| Dynamic IP      | ~                                                                                                 |  |
| Dynamic IP is g | enerally suitable for internal networks. Once connected to a router, it can be accessed directly. |  |
| DNS1            | 8.8.8.8                                                                                           |  |
| DNS2            | Input DNS                                                                                         |  |
| MTU             | 1500                                                                                              |  |
| MAC clone       | Default MAC  Manual MAC Local host MAC Default MAC                                                |  |

# Figure 5-9 Advanced Dynamic IP

| Object    | Description                                           |  |
|-----------|-------------------------------------------------------|--|
| DNS1      | Enter the necessary DNS address provided by your ISP. |  |
| DNS2      | Enter the secondary DNS address provided by your ISP  |  |
| МТО       | Maximum Transmission Unit. Default is 1500            |  |
| MAC clone | Enable to clone the MAC address                       |  |

2) If **Static IP**is chosen, enter the information provided by your ISP in the corresponding fields.

| Mode             |                                       |
|------------------|---------------------------------------|
| Static IP        | ~                                     |
| f you forget you | ır ip or mask, you can call the opera |
|                  |                                       |
| IP               | Input Ip                              |
| Mask             | Input mask                            |
| Gateway          | Input gateway                         |
| DNS1             | 8.8.8.8                               |
| DNS2             | Input DNS                             |
| MTU              | 1500                                  |

# Figure 5-10 Advanced Static IP

| Object      | Description                                                        |
|-------------|--------------------------------------------------------------------|
|             | Enter the WAN IP address provided by your ISP. Inquire your ISP if |
| IF Address  | you are not clear.                                                 |
| Subnet Mask | Enter WAN Subnet Mask provided by your ISP.                        |
| Gateway     | Enter the WAN Gateway address provided by your ISP.                |
| DNS1        | Enter the necessary DNS address provided by your ISP.              |
| DNS2        | Enter the secondary DNS address provided by your ISP               |
| МТО         | Maximum Transmission Unit. Default is 1500                         |

3) If **PPPoE** is chosen, enter the username and password provided by your ISP.

| Mode             |                             |                            |
|------------------|-----------------------------|----------------------------|
| PPPoE            |                             | ~                          |
| f you forget yor | ur account or password, you | u can call the operator to |
|                  |                             |                            |
| Account          | Input account               |                            |
| Password         | Input password              |                            |
| DNS1             | 8.8.8.8                     |                            |
| DNS2             | Input DNS                   |                            |
| MTU              |                             |                            |
| MAC clone        | Default MAC 🗸               | 6c:4d:51:01:a0:a7          |

#### Figure 5-11 Advanced PPPoE

| Object    | Description                                                                 |
|-----------|-----------------------------------------------------------------------------|
| Account   | Enter the account provided by your ISP.                                     |
| Password  | Enter the password provided by your ISP.                                    |
| DNS1      | Enter the necessary DNS address provided by your ISP.<br>Default is 8.8.8.8 |
| DNS2      | Enter the secondary DNS address provided by your ISP                        |
| МТО       | Maximum Transmission Unit. Default is 1500                                  |
| MAC clone | Enable to clone the MAC address                                             |

## **Wireless**

Input router web main interface, click **Wireless**→**2G WIFI name and password** or **5G WIFI name and password**, and then we can view WIFI mode, Channel and Bandwidth, etc.

## 5.1.4 2.4G WIFI name and password

Click Wireless → 2G WIFI name and password, and then config wireless as shown in the following parameter:

| WIFI name and password |                |   |               | × |
|------------------------|----------------|---|---------------|---|
|                        | Switch ON      |   |               |   |
| WIFI                   | PLANET_2.4G    |   | Hide wireless |   |
| Password               | qj6x962k6      |   |               |   |
| Channel                | 6              | ~ |               |   |
| Signal                 | High           | ~ |               |   |
| Mode                   | 802.11ax       | ~ |               |   |
| Bandwidth              | 40/20MHz Auto  | ~ |               |   |
|                        |                |   |               |   |
|                        |                |   |               |   |
|                        | Cancel Confirm |   |               |   |

Figure 5-12 2.4G Wi-Fi name and password

| Object            | Description                                                                                                    |
|-------------------|----------------------------------------------------------------------------------------------------|
| Switch            | Click the button next to switch to switch on and off the Wi-Fi.                                                                                                    |
| Wi-Fi Name (SSID) | Set a name (SSID) for your wireless network. The ID of the wireless network. User can access the wireless network through it only. However, if you switch to Client Mode, this field becomes the SSID of the AP you want to connect with.<br>Default: <b>PLANET_2.4G</b> |
| Password          | Enter the Wi-Fi password<br>Default: <b>gj6x962k6</b>                                                                                                    |
| Channel           | For optimal wireless performance, you may select the least<br>interferential channel. It is advisable that you select the best<br>possible channel for your wireless network to operate on from the<br>drop-down list.                                                   |
| Signal            | There are three signal modes to choose from. Default is <b>High</b> .                                                                                                    |
| 802.11 Mode       | Set the wireless mode to which you need. Default is <b>"802.11 ax</b> ".<br>It is strongly recommended that you set the Band to "802.11 ax",<br>and all of 802.11b, 802.11g, and 802.11n wireless stations can                                                           |

|            | connect to the WDRT-1800AX.           |   |        |         |           |    |         |          |
|------------|---------------------------------------|---|--------|---------|-----------|----|---------|----------|
| BandWidth  | Select                                | а | proper | channel | bandwidth | to | enhance | wireless |
| Ballowidth | performance. Default is 40/20MHz Auto |   |        |         |           |    |         |          |

## 5.1.5 5G Wi-Fi name and password

Click Wireless → 5G Wi-Fi name and password, and then config wireless is shown in the following parameter:

| WIFI name and password |                |   |                 | × |
|------------------------|----------------|---|-----------------|---|
|                        | Switch ON      |   |                 |   |
| WIFI                   | PLANET_5G      |   | ☐ Hide wireless |   |
| Password               | qj6x962k6      |   |                 |   |
| Channel                | 149            | ~ |                 |   |
| Signal                 | High           | ~ |                 |   |
| Mode                   | 802.11ax       | ~ |                 |   |
| Bandwidth              | 40/20MHz Auto  | ~ |                 |   |
|                        |                |   |                 |   |
|                        |                |   |                 |   |
|                        | Cancel Confirm |   |                 |   |

# Figure 5-13 5G Wi-Fi name and password

| Object            | Description                                                                                                    |
|-------------------|----------------------------------------------------------------------------------------------------|
| Switch            | Click the button next to switch to switch on and off the Wi-Fi.                                                                                                    |
| Wi-Fi Name (SSID) | Set a name (SSID) for your wireless network. The ID of the wireless network. User can access the wireless network through it only. However, if you switch to Client Mode, this field becomes the SSID of the AP you want to connect with. Default: <b>PLANET_5G</b> |
| Password          | Enter the Wi-Fi password<br>Default: <b>qj6x962k6</b>                                                                                                    |

| Channel     | For optimal wireless performance, you may select the least<br>interferential channel. It is advisable that you select the best<br>possible channel for your wireless network to operate on from the<br>drop-down list.               |  |  |  |
|-------------|----------------------------------------------------------------------------------------------------|--|--|--|
| Signal      | There are three signal modes to choose from. Default is <b>High</b> .                                                                                                    |  |  |  |
| 802.11 Mode | Set the wireless mode to which you need. Default is <b>"802.11 ax</b> ".<br>It is strongly recommended that you set the Band to "802.11 ax",<br>and all of 802.11ac and 802.11n wireless stations can connect to<br>the WDRT-1800AX. |  |  |  |
| BandWidth   | Select a proper channel bandwidth to enhance wireless performance. Default is 40/20MHz Auto                                                                                                    |  |  |  |

## 5.1.6 Wireless timing closure

Here you can set the fixed interval time and day of the week for "Wireless timing closure".

#### For example:

Setting the time of **16:14 to 16:15** will turn off the wireless and repeat it for **all week**. After 16:15, wireless will be back on it.

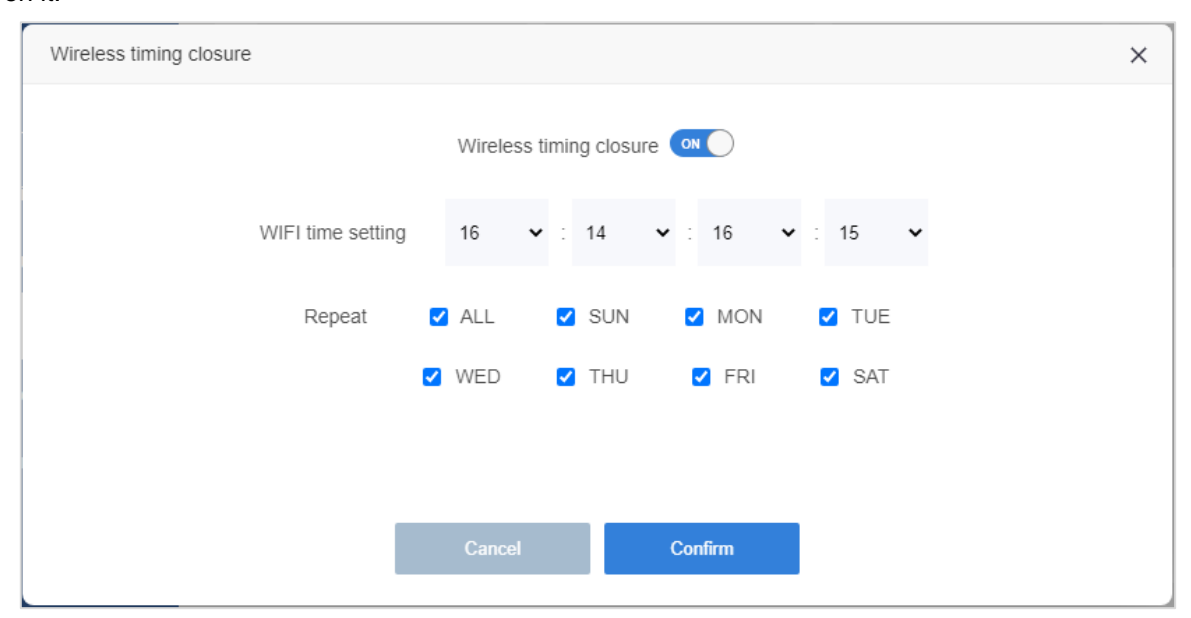

Figure 5-14 Wireless timing closure

| Object                  | Description                                                                           |  |  |
|-------------------------|---------------------------------------------------------------------------------------|--|--|
| Wireless timing closure | Click the button next to switch to control the on and off of Wireless timing closure. |  |  |
| Wi-Fi time setting      | Enter the time interval for turning off the wireless.                                 |  |  |
| Repeat                  | Choose a date for execution.                                                          |  |  |

## 5.1.7 WISP (Wireless Relay)

Turn on WISP and select the operation mode you need, and then press the "Refresh" button to scan the Wi-Fi that you need to be relayed. After successful, the router will restart. After the router restarts, some functions cannot be used. If you want to use all the functions, please switch to the router mode. Please refer to the FAQs on how to switch to the router mode.

Here're two modes to choose from:

#### WISP

The upper-level router will only display your routing information, and the devices under your router will not display it.

The IP of the connected device is assigned by your router, and the two network segments are different.

| WISP |                  |                   |        |                 |          | × |
|------|------------------|-------------------|--------|-----------------|----------|---|
|      |                  | V                 | VISP 🤇 |                 |          |   |
|      | Mode 🔘           | WISP 🔿 Repea      | ater   |                 |          |   |
|      | Selection        | Refresh           |        |                 |          |   |
|      | WIFI             | MAC C             | hannel | Encryption mode | Signal   |   |
|      | PLANET_10F_MR4   | a8:f7:e0:34:31:32 | 1      | WPAPSKWPA2PSK/T | <b>R</b> |   |
|      | VAP_2G           | 00:03:0f:65:d2:80 | 1      | WPAPSKWPA2PSK/T | Ŕ        |   |
|      | PLANET_11F_AP    | a8:f7:e0:62:58:7e | 1      | WPAPSKWPA2PSK/T | Ŵ        |   |
|      | IVR300W_2.4G     | a8:f7:e0:00:30:5a | 3      | WPA2PSK/TKIPAES | Ŵ        |   |
|      | STDY             | 00:30:4f:9f:d7:5e | 3      | WPA2PSK/AES     | Ŕ        |   |
|      | WDAP-C7200E_2.4G | a8:f7:e0:46:24:0a | 7      | WPAPSKWPA2PSK/T | ÷ .      |   |
|      |                  |                   |        |                 |          |   |
|      |                  |                   |        |                 |          |   |
|      |                  |                   | Cano   | cel             |          |   |

Figure 5-15 WISP

#### Repeater

The upper-level router will not only display your routing information, but also the devices connected to your router will display.

The IP of the connected device is allocated by the other party's router, and the network segment is the same.

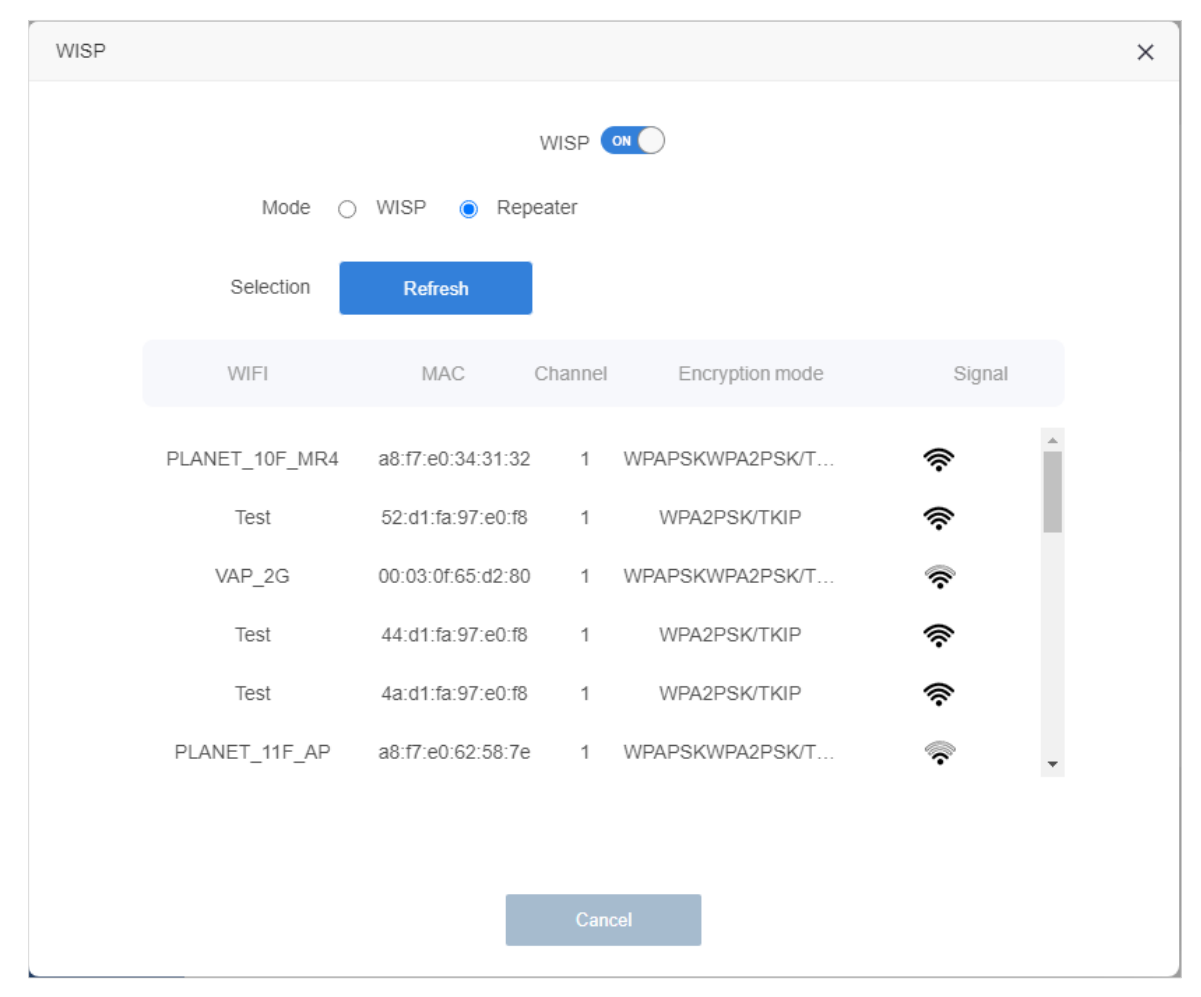

Figure 5-16 Repeater

## 5.1.8 WPS

WPS (Wi-Fi Protected Setup) is designed to ease setup of security Wi-Fi networks and subsequently network management. The WPS enables the PC with WPS function to connect to the wireless network of the AP without setting any parameters, such as SSID, security mode, or password.

1) Choose Connect WPS on your device.

2) Click the WPS button "PBC" on the web management or HW button on the rear panel.

# WPS (Wi-Fi Protected Setup) Quick & Easy Wireless Connection

| WPS  | ×      |
|------|--------|
| WF   |        |
| 2.4G | PBC    |
| 5G   | PBC    |
|      |        |
|      | Cancel |

Figure 5-17 WPS

# **Guest network**

This page allows you to configure Wi-Fi Guest Network here and create a guest network as needed.

## Steps to follow:

- 1) Enable 2.4GHz Wireless network or 5GHz Wireless network.
- 2) Customize the SSID
- 3) Set Password, Guest speed
- 4) Click Confirm

Now your guests can access your guest network using the SSID and password you have set!

| Guest networ | 'k                |        |
|--------------|-------------------|--------|
| 2.4G name    | PLANET_2.4G_guest |        |
| 5G name      | PLANET_5G_guest   |        |
| Net password | Net password      |        |
| Guest speed  | Custom 0          | (Mbps) |
|              | Confirm           |        |

Figure 5-18 Guest Network

| Object       | Description                                                 |
|--------------|-------------------------------------------------------------|
|              | Specifies the 2.4G SSID for the current profile.            |
| 2.40 Name    | Default: PLANET_2.4G_guest                                  |
| 5G Name      | Specifies the 5G SSID for the current profile.              |
|              | Default: PLANET_5G_guest                                    |
| Net password | Configure the wireless security of the guest network Wi-Fi. |
| Guest speed  | Choose a limited speed of guest network.                    |

# **Parental controls**

This page can help parents control children's Internet time, and protect children's eyesight and health.

#### Steps to follow:

- 1) Go to Parental controls → Equipment connected
- 2) Select the corresponding device in the list. Click Add

| Equipment c | onnected  |             |                 |           |
|-------------|-----------|-------------|-----------------|-----------|
| F           | с         | IP          | MAC             | Operation |
| Unk         | nown 192. | 168.1.50 00 | :30:4f:91:df:36 | Add       |

Figure 5-19 Equipment connected

3) Select the time and date to go online. For example, only allow children to surf the Internet from 20:00 to 21:00 every day; the settings are as follows:

| Add rules    |                   |        |         |       |
|--------------|-------------------|--------|---------|-------|
| MAC          | 00:30:4f:91:df:36 |        |         |       |
| Limited time | 20 🗸 : 00         | ✓ : 21 | ✓ : 00  | ~     |
| Repeat       | Z ALL             | SUN    | MON     | ✓ TUE |
|              | VED               | THU    | 🗸 FRI   | Z SAT |
|              | Cancel            |        | Confirm |       |

Figure 5-20 Restrictions added for equipment

| Parental controls |              |           |     |
|-------------------|--------------|-----------|-----|
| MAC               | Limited time | Operation | Del |
|                   |              |           |     |

4) Or click the "Add" button to define the device's MAC address that needs to be controlled.

Figure 5-21 Add devices manually

# IPv6

## 5.1.9 IPv6 WANSetting

There are two options in IPv6 WANsetting mode, **Automatic** and **PPPoEv6**; default is Automatic mode. Please check "Get ipv6 prefix agent", meaning WAN IPv6 will get a prefix address from IPv6 server.

| Automatic            |                         |   |
|----------------------|-------------------------|---|
|                      |                         |   |
| IPv6 WANSett         | ting                    |   |
| Mode                 | Automatic               | * |
| Address distribution | ✓ Get IPv6 prefix agent |   |

## Figure 5-22 IPv6 WANSetting- Automatic

| Object               | Description                                                |
|----------------------|------------------------------------------------------------|
| Mode                 | Select IPv6 WANsetting mode; default is Automatic mode.    |
| Address distribution | Enable it and WAN IPv6 will get a prefix address from IPv6 |
|                      | server.                                                    |

## ■ PPPoEv6

If you get information of IPv6 connection from ISP, you can choose PPPoEv6 mode, and fill in blank with information of account and password.

| Setting                    |                                                                                                    |
|----------------------------|----------------------------------------------------------------------------------------------------|
| le PPPoEv6                 | *                                                                                                    |
| nt Input account           |                                                                                                    |
| rd Input password          |                                                                                                    |
| on 🛛 Get IPv6 prefix agent |                                                                                                    |
|                            | Setting         de       PPPoEv6         nt       Input account         rd       Input password         on       Input password |

## Figure 5-23 IPv6 WANSetting- PPPoEv6

| Object               | Description                                                |
|----------------------|------------------------------------------------------------|
| Mode                 | Select IPv6 WANsetting mode; default is Automatic mode.    |
| Account              | Enter the account provided by your ISP.                    |
| Password             | Enter the password provided by your ISP.                   |
| Address distribution | Enable it and WAN IPv6 will get a prefix address from IPv6 |
|                      | server.                                                    |

## 5.1.10 IPv6 LAN Setting

Configure LAN ports, let IPv6 LAN-address and IPv6 LAN prefix in Automatic mode. You can enable or disable DHCPv6 function .

| IPv6 LANSetting  |           |   |
|------------------|-----------|---|
| IPv6 LAN-address | Automatic | ~ |
| IPv6 LAN Prefix  | Automatic | ~ |
| DHCPv6           | Enable    | * |
|                  |           |   |

## Figure 5-24 IPv6 LANSetting

| Object           | Description                                          |
|------------------|------------------------------------------------------|
| IPv6 LAN-address | LAN IPv6 address will automatically assigned by ISP. |
| IPv6 LAN Prefix  | LAN Prefix will automatically get by ISP.            |
| DHCPv6           | Enable or disable DHCPv6 function.                   |

# Advanced

## 5.1.11 Internet control (Flow Control)

This page can specify upload and download speeds for some devices.

#### Steps to follow:

- 1) Go to Advanced→Internet control→Turn on "Hardware speedup"
- 2) Find your device in the list and turn "ON" speed
- 3) Enter the speed you need in Download(KB) / Upload(KB)
- 4) Click Confirm

| Internet co | ontrol                                       |                |                                     |                                           |            |       | × |
|-------------|----------------------------------------------|----------------|-------------------------------------|-------------------------------------------|------------|-------|---|
|             |                                              | Enable hard    | Hardware speedu<br>ware speedup, ba | IP ON ON ON ON ON ON ON ON ON ON ON ON ON | alid!      |       |   |
|             | Terminal name                                | Download speed | Upload speed                        | Download(KB)                              | Upload(KB) | Speed |   |
|             | Unknown<br>192.168.1.50<br>00:30:4f:91:df:36 | 0.00KB/S       | 0.00KB/S                            | Unlimit                                   | Unlimit    | ON    |   |
|             |                                              |                |                                     |                                           |            |       |   |
|             |                                              |                |                                     |                                           |            |       |   |
|             |                                              |                |                                     |                                           |            |       |   |
|             |                                              |                |                                     |                                           |            |       |   |
|             |                                              |                |                                     |                                           |            |       |   |
|             |                                              |                |                                     |                                           | 1          |       |   |
|             |                                              | C              | Cancel                              | Confirm                                   |            |       |   |

Figure 5-25 Add rule of Internet control (Speed Limit)

| Object           | Description                                                    |
|------------------|----------------------------------------------------------------|
| Hardware speedup | Enable or disable hardware speedup, bandwidth control invalid. |
| Terminal name    | Shows device name, IP address, and MAC address.                |
| Download speed   | Shows device download speed.                                   |
| Upload speed     | Shows device upload speed.                                     |
| Download(KB)     | Enter the downstream limited for kbps                          |

| Upload(KB) | Enter the upstream limited for kbps                            |  |
|------------|----------------------------------------------------------------|--|
| Speed      | Enable or disable to limit the speed on the device you select. |  |

## 5.1.12 DDNS

The capability of assigning a fixed host and domain name to a dynamic Internet IP Address.

Most ISPs assign a dynamic IP address to the router and you can use this IP address to access your router remotely. However, the IP address can change any time and you don't know when it will change. In this case, you might apply the DDNS (Dynamic Domain Name Server) feature on the router to allow you and your friends to access your router and local servers (FTP, HTTP, etc.) using domain name without checking and remembering the IP address.

#### Steps to follow:

- 1) Go to Advanced→DDNS
- 2) Select service provider you need and Turn "On" it.
- 3) Fill in Domain / Username / Password of your DDNS Option

#### 4) Confirm

| DDNS             |                |   |
|------------------|----------------|---|
| Service provider | noip.com       | ~ |
| On               |                |   |
| Domain           | Input domain   |   |
| Username         | Input username |   |
| Password         | Input password |   |
|                  | Cancel Confirm |   |

#### Figure 5-26 DDNS setting

| Object           | Description                                                                                         |
|------------------|----------------------------------------------------------------------------------------------------|
| Service provider | Select service provider you need.                                                                   |
| Domain           | Enter unique domain name for device. If you use <b>Easy DDNS</b> it will be automatically generated |
| Username         | Enter user account for DDNS. If you use <b>Easy DDNS</b> , it is not necessary to do it.            |

| Password | Enter password for DDNS. If you use Easy DDNS, it is not necessary |  |  |
|----------|--------------------------------------------------------------------|--|--|
|          | do it.                                                             |  |  |

## 5.1.13 ALG service

WDRT-1800AX supports IPSec/L2TP VPN Pass-through.

| ALG service |         | × |
|-------------|---------|---|
|             |         |   |
|             | L2TP ON |   |
|             |         |   |
|             | Cancel  |   |
|             |         |   |

Figure 5-27 ALG service

| Object | Description                                                       |
|--------|-------------------------------------------------------------------|
| IPsec  | Enable or disable IPSec to pass through IPSec communication data. |
| L2TP   | Enable or disable L2TP to pass through L2TP communication data.   |

## 5.1.14 DMZ host

When a PC is set to be a DMZ (Demilitarized Zone) host in the local network, it is totally exposed to the Internet, which can realize the unlimited bidirectional communication between internal hosts and external hosts. The DMZ host becomes a virtual server with all ports opened. When you are not clear about which ports to open in some special applications, such as IP camera and database software, you can set the PC to be a DMZ host.

Demand: Make the home PC join the Internet online game without port restriction. For example, due to some port restriction, when playing the online games, you can log in normally but cannot join a team with other players. To solve this problem, set your PC as a DMZ with all ports opened.

| DMZ host    |               |         | × |
|-------------|---------------|---------|---|
| DMZ host IP | DMZ host IP a | ddress  |   |
|             | ON            |         |   |
|             |               |         |   |
|             | Cancel        | Confirm |   |

Figure 5-28 DMZ host setting

| Object      | Description                   |
|-------------|-------------------------------|
| DMZ host IP | Enter the DMZ host IP address |
| Enable DMZ  | Enter the DMZ LAN IP.         |

# 5.1.15 IP filter

| IP filter |    |                       |          |         | × |
|-----------|----|-----------------------|----------|---------|---|
|           |    |                       |          |         |   |
|           | IP | Protocol              | Comments | Add/Del |   |
|           |    | tcp/udp 🗸 🗸           |          | •       |   |
|           |    | tcp/udp<br>tcp<br>udp |          |         |   |
|           |    |                       |          |         |   |
|           |    | Cancel                |          |         |   |
|           |    |                       |          |         |   |

## Figure 5-29 IP filter

| Object   | Description                                                                  |
|----------|------------------------------------------------------------------------------|
| IP       | Blacklist: Enter the IP that you prohibited rules within the device through. |
| Protocol | Select TCP, UDP or TCP+UDP                                                   |
| Comments | Enter the mark string, or not                                                |
| Add/Del  | Press the "+" or "-" button to add or delete the IP that you need to put in  |
|          | black list                                                                   |

# 5.1.16 URL filter

| URL filter |        |         | × |
|------------|--------|---------|---|
|            |        |         |   |
|            | URL    | Add/Del |   |
|            |        | Đ       |   |
|            |        |         |   |
|            |        |         |   |
|            |        |         |   |
|            | Cancel |         |   |

## Figure 5-30 URL filter

| Object  | Description                                                                  |
|---------|------------------------------------------------------------------------------|
| URL     | Enter the URL that you need to put in black list                             |
| Add/Del | Press the "+" or "-" button to add or delete the URL that you need to put in |
|         | black list                                                                   |

## 5.1.17 Port filter

Port filtering is the practice of allowing or blocking (opening/closing) network packets into or out of a device or the network based on their port number. Blocking network ports with a port filter allows administrators to restrict specific operations such as file transfers through ports used for FTP and torrents.

#### Steps to follow:

- 1) Advanced →Port Filter page
- 2) Enter the desired port number in the Start Port & End Port fields.

NOTE: When forwarding a range of ports, enter the start and end of the port range in the two fields.

- 3) Click the **Protocol** drop-down menu and select the appropriate protocol (TCP, UDP, or Both).
- 4) Click the "+" button to add the rule

| Port filter |            |          |                                    |          |         | × |
|-------------|------------|----------|------------------------------------|----------|---------|---|
|             | Start port | End port | Protocol                           | Comments | Add/Del |   |
|             |            |          | tcp/udp ✓<br>tcp/udp<br>tcp<br>udp |          | •       |   |
|             |            |          | Cancel                             |          |         |   |

Figure 5-31 Port filter

| Object     | Description                                                                   |
|------------|-------------------------------------------------------------------------------|
| Start port | Enter the desired port number in the Start Port                               |
| End port   | Enter the desired port number in the End Port                                 |
| Protocol   | Select TCP, UDP or TCP+UDP                                                    |
| Comments   | Enter the mark string, or not                                                 |
| Add/Del    | Press the "+" or "-" button to add or delete the port that you need to put in |
|            | black list                                                                    |

## 5.1.18 Virtual server

After using the router, Internet users cannot access the hosts in the LAN, so they cannot access Web, FTP, Mail and other servers built on the intranet. The virtual server function can realize the mapping of the server of the intranet to the Internet, so as to realize the opening of the server to the outside world.

**Requirements:** A small enterprise needs to open the file server and web server to the Internet through a router, and the external port of the web server is **8080**.

The configuration information is as follows:

| WAN IP       | 10.11.104.11 |              |  |
|--------------|--------------|--------------|--|
| Mich Comisso | IP           | 192.168.1.10 |  |
| web services | Port         | 80           |  |
|              | IP           | 192.168.1.11 |  |
| Web Services | Port         | 21           |  |

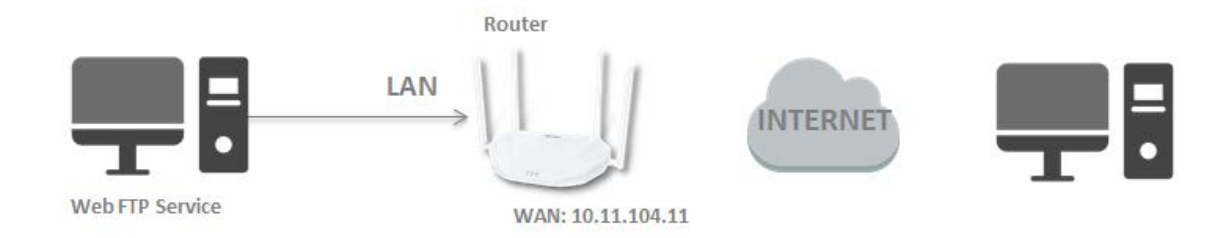

Users on the Internet can enter http:// WAN IP:External port (in this example: http:// 10.11.104.11:8080) to visit your personal website.

| Virtual serve | er          |               |               |                       |         | × |
|---------------|-------------|---------------|---------------|-----------------------|---------|---|
|               | Internal Ip | Internal port | External port | Protocol              | Add/Del |   |
|               |             |               |               | tcp/udp 🗸             | Đ       |   |
|               |             |               |               | tcp/udp<br>tcp<br>udp |         |   |
|               |             |               | Cancel        |                       |         |   |
|               |             |               | Cancel        |                       |         |   |

Figure 5-32 Virtual server

## 5.1.19 Firewall (Protect the Network from Cyber Attacks)

Firewall protects your home network from DoS attacks that can flood your network with server requests. Follow the steps below to configure DoS protection.

### Steps to follow:

- 1) Go to Advanced→Firewall
- 2) Turn on "prevent flooding attack"
- 3) If you want to ignore the ping packets from the WAN port, Turn on "anti WAN port ping".

| Firewall                | × |
|-------------------------|---|
|                         |   |
| prevent flooding attack |   |
| anti WAN port ping 🔍 🔘  |   |
|                         |   |
|                         |   |
| Cancel                  |   |

Figure 5-33 Firewall

# Router

# 5.1.20 LAN settings

| LAN settings |               |         |   | × |
|--------------|---------------|---------|---|---|
| IP           | 192.168.1.1   |         |   |   |
| Mask         | 255.255.255.0 |         |   |   |
| DHCP         | ON            |         |   |   |
| Starting IP  | 192.168.1.100 |         |   |   |
| Ending IP    | 192.168.1.200 |         |   |   |
| Lease time   | 43200         |         | S |   |
| DNS1         | Input DNS     |         |   |   |
| DNS2         | Input DNS     |         |   |   |
|              | Cancel        | Confirm |   |   |

Figure 5-34 LAN settings

| Object                  | Description                                                                    |  |  |  |
|-------------------------|--------------------------------------------------------------------------------|--|--|--|
|                         | Router's LAN IP.                                                               |  |  |  |
| IP Address              | The default is <b>192.168.1.1</b> . You can change it according to your needs. |  |  |  |
| Mask                    | Router's LAN subnet mask.                                                      |  |  |  |
| DHCP                    | Click the button to enable or disable Router DHCP Server function.             |  |  |  |
|                         | Configure the IP address interval that allocated to the terminal. The          |  |  |  |
| Starting IP / Ending IP | address interval must be on the same network segment as the                    |  |  |  |
|                         | management IP address of the Router.                                           |  |  |  |
|                         | Select the time for using one assigned IP from the dropdown list. After        |  |  |  |
| Lease Time              | the lease time, the AP automatically assigns new IP addresses to all           |  |  |  |
|                         | connected computers.                                                           |  |  |  |
| DNS1                    | Set main DNS for internet wan connection(If not filled, the gateway            |  |  |  |
|                         | address will be used as the DNS address)                                       |  |  |  |
| DNS2                    | Set second DNS for internet wan connection(If not filled, the gateway          |  |  |  |
|                         | address will be used as the DNS address)                                       |  |  |  |

# 5.1.21 Static IP allocation (IP & MAC Binding)

IP and MAC Binding is used to bind the IP address of a network device to its MAC address. This will prevent ARP spoofing and other ARP attacks by denying network access to devices in the binding list with matching IP addresses but unrecognized MAC addresses.

#### Steps to follow:

- 1) Go to Router→Static IP allocation
- 2) Bind your device according to your need

Note: The bound IP cannot be the IP in use

| Static IP al | location    |                   |    |           | × |
|--------------|-------------|-------------------|----|-----------|---|
|              |             |                   |    |           |   |
|              | Device name | MAC               | IP | Operation |   |
|              |             | XX:XX:XX:XX:XX:XX |    | ¢         |   |
|              |             |                   |    |           |   |
|              |             |                   |    |           |   |
|              |             | Cancel            |    |           |   |

Figure 5-35 IP & MAC Binding

| Object      | Description                                                                         |
|-------------|-------------------------------------------------------------------------------------|
| Device Name | Enter a name for the device                                                         |
| MAC Address | Enter a MAC address                                                                 |
| IP          | Enter the specified IP address in the IP pool range, which is assigned to the host. |
| Operation   | Press the "+" or "-" button to add or delete the rule.                              |

## 5.1.22 Time setting

In this interface, user can configure "local time" and "Time zone".

| Time setting |                                                 | × |
|--------------|-------------------------------------------------|---|
| Local time   | 2022/4/22 15:20:13                              |   |
| Time zone    | (GMT+08:00)Beijing/Shanghai 🗸 Confirm           |   |
| Enable NTP   | If NTP is disabled, wireless timing and restart |   |
|              | Cancel                                          |   |
|              |                                                 |   |

Figure 5-35 Time setting

| Object         | Description                                       |
|----------------|---------------------------------------------------|
| Local Time     | Use your local time as your device's system time. |
| Time Zone      | Select time zone                                  |
| Enable NTP     | Select Enable or Disable NTP function             |
| Sync with Host | Press to sync system time with host server        |

# 5.1.23 Admin password

After changing the WIFI router login password, you need to enter the new password to log in to WIFI router web interface again.

| Admin password |                                 | × |
|----------------|---------------------------------|---|
| Old            | Input old password              |   |
| New            | Input new password              |   |
| i cui          |                                 |   |
| Confirm        | Please input new password again |   |
|                | Confirm                         |   |

Figure 5-36 Configure WIFI Router Login Password

| Object  | Description                  |
|---------|------------------------------|
| Old     | Enter the old password       |
| New     | Enter the new password       |
| Confirm | Enter the new password again |

## 5.1.24 Restart

To reboot and reset default settings your WIFI Router.

| Restart and reset | ×      |
|-------------------|--------|
| Reboot router     | Reboot |
| Factory reset     | Reset  |
|                   | Cancel |

## Figure 5-37 Restart and reset

| Object        | Description                          |
|---------------|--------------------------------------|
| Reboot router | Press to reboot the device           |
| Factory reset | Press to reset the device to default |

# 5.1.25 Software upgrade

ſ

Upgrade WIFI router needs about four minutes, then WIFI router will auto reboot.

| Software upgrade |                                        | × |
|------------------|----------------------------------------|---|
| Version          | V1.0.1-CP21-X000                       |   |
| Kind of upgrade  | O Upgrade by online O Upgrade by local |   |
| Upgrade          | Select files Please select file !      |   |
|                  |                                        |   |
|                  |                                        |   |
|                  | Cancel Confirm                         |   |

Figure 5-38 Upgrade Firmware

| Object                   | Description                                                   |
|--------------------------|---------------------------------------------------------------|
| Version                  | Show the current version                                      |
| Firmware Upgrade         | Press to upgrade firmware via online or local management      |
| Upgrade                  | Press to select the firmware file                             |
| Restore Factory Settings | Select to reset the device to default when upgrading firmware |

# 5.1.26 Backup and restore

| Backup and restore |                                   |         | × |
|--------------------|-----------------------------------|---------|---|
| Restore            | Select files Please select file ! | Restore |   |
| Backup             | Backup                            |         |   |
|                    |                                   |         |   |
|                    | Cancel                            |         |   |

## Figure 5-39 Backup and restore

| Object  | Description                                          |
|---------|------------------------------------------------------|
| Restore | Press to restore the configuration                   |
| Restore | Select files: Press to select the configuration file |
| Backup  | Press to back up the configuration                   |

# 5.1.27 Web management

On this page, users can modify web language, remote web, turn off LED, Telnet service, and Smart discovery function.

| WEB management |                    | × |
|----------------|--------------------|---|
|                | Language English V |   |
|                | Remote web         |   |
|                | Close led OFF      |   |
|                | Telnet service OFF |   |
|                | Smart discovery    |   |
|                | Cancel             |   |

# Figure 5-40 WEB management

| Object          | Description                                                                     |
|-----------------|---------------------------------------------------------------------------------|
| Language        | English                                                                         |
| Remote web      | You can visit web by WAN interface if switched to on. Default is off.           |
| Close LED       | The LED will be turned off if you switch to on. Default is off.                 |
| Telnet service  | You can Telnet the router by LAN interface if you switch to on. Default is off. |
| Smart discovery | Turn on the Planet Smart discovery function.                                    |

## 5.1.28 System log

You can get system log information of router operating on this page for diagnosis.

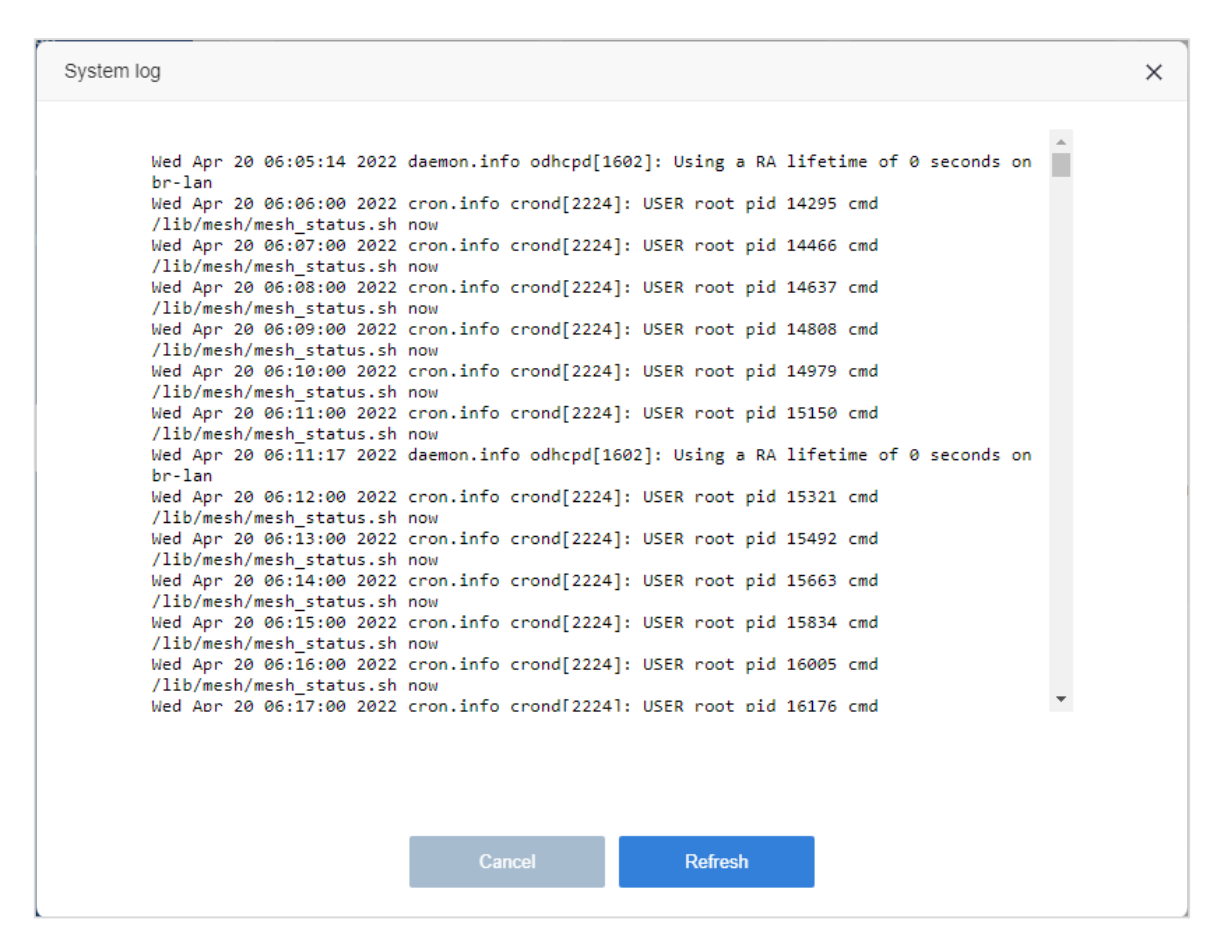

Figure 5-41 System log

## 5.1.29 System state

Enter router web main interface, click **Router→System state**, and then you can see router System time, firmware version and Running time

| System state |                                                                     |                                                                    | × |
|--------------|---------------------------------------------------------------------|--------------------------------------------------------------------|---|
|              | Base of mes                                                         | sage                                                               |   |
|              | System time<br>Running time<br>Software version<br>Hardware version | 2022-04-22 11:38:36<br>2day 7h12min25s<br>V1.0.1-CP21-X000<br>V1.0 |   |
|              | State Of WA                                                         | N(IPv4)                                                            |   |
|              | Networking mode                                                     | Dynamic IP                                                         |   |
|              | IP address                                                          | 10.1.20.35                                                         |   |
|              | Mask                                                                | 255.255.255.0                                                      |   |
|              | Gateway                                                             | 10.1.20.254                                                        |   |
|              | DNS1                                                                | 10.1.1.2                                                           |   |
|              | DNS2                                                                | 10.1.1.3                                                           |   |
|              | MAC                                                                 | 6c:4d:51:01:a0:a7                                                  |   |
|              |                                                                     | Cancel                                                             |   |

Figure 5-42 System state

## 5.1.30 Equipment mode

There are 3 modes that you can configure: Route mode, Bridge mode and Relay mode. The default mode is **Route.** 

| Equipment mode |      |       |        |         | × |
|----------------|------|-------|--------|---------|---|
|                | Mode | Route | *      | Confirm |   |
|                |      |       | Cancel |         |   |

Figure 5-43 Device working mode

## 5.1.31 Automatic maintenance

Here you can set the auto maintenance time and day of the week.

## For example:

User needs to maintain the router at 2 am every day, the configuration is as shown below:

| Automatic maintenance |              |          |        |       | > |
|-----------------------|--------------|----------|--------|-------|---|
|                       | Restart      |          |        |       |   |
|                       | Restart time | 02 🗸 : 0 | 00 🗸   |       |   |
|                       | ALL          | SUN      | MON    | 🗹 TUE |   |
|                       | 🗹 WED        | THU      | FRI    | SAT   |   |
|                       |              | Cancel   | Confin | m     |   |

Figure 5-43 Automatic maintenance

| Object       | Description                                   |
|--------------|-----------------------------------------------|
| Restart      | Enter the automatic maintenance.              |
| Restart time | Select reboot time for clock and duty by day. |

# **TR069**

TR069 is a protocol. It provides operators with multiple management methods for easy maintenance of sold products. All of parameters of TR069 are offered by ISP.

## Step:

- 1) Go to **TR069→Turn on**
- 2) You can set the router parameters of the TR069 client

## (ACS URL address, username, password, periodic notification interval).

| TR069                   |               |   |
|-------------------------|---------------|---|
| TR069                   |               |   |
| ACS                     |               |   |
| Username                |               |   |
| Password                |               |   |
| Periodic inform         |               |   |
| Periodic InformInterval | 1800          | S |
|                         | Confirm       |   |
|                         | Manual inform |   |

#### Figure 5-44 TR069

| Object                   | Description                                                                                                    |
|--------------------------|----------------------------------------------------------------------------------------------------|
| TR069 ON/OFF             | Enable/Disable CWMP protocol                                                                                                    |
| ACS-URL                  | URL of ACS. Examples: "https://example.com:8080/path/",<br>"http://192.168.128.100:80/acs"                                                                                                    |
| Username                 | HTTP authentication username (used by CPE to "login" into ACS)                                                                                                    |
| Password                 | HTTP authentication password (used by CPE to "login" into ACS)                                                                                                    |
| Periodic inform ON/OFF   | Enable/disable CPE periodical session initiation. Timer is started after<br>every successful session. When session is started by periodic interval<br>then Inform RPC contains "2 PERIODIC" event. Maps to "Device.<br>ManagementServer.PeriodicInformEnable" Parameter |
| Periodic inform interval | Timer interval of periodic inform. Maps to "Device.                                                                                                    |

|               | ManagementServer.PeriodicInformInterval"  |  |  |
|---------------|-------------------------------------------|--|--|
| Manual inform | Send inform messages manually             |  |  |
| Confirm       | Confirm the configuration of TR069 client |  |  |

# Wi-Fi Mesh

Wi-Fi Mesh network is a new wireless networking solution developed based on Wi-Fi technology. Compared with the traditional wireless network, the transmission distance and mobility of the Wi-Fi Mesh network will be greatly improved, especially if it is compatible with the Wi-Fi function. Therefore, the Wi-Fi Mesh network provides great help to increase the transmission distance and mobility of the wireless network and expand the wireless network application.

Note: The wireless repeater function cannot be used after using the Wi-Fi Mesh function

| Mesh Networ        | k Settings |                       |        |            |
|--------------------|------------|-----------------------|--------|------------|
| Mesh Network Roles | Auto       |                       | ~      |            |
|                    |            | Confirm<br>Start Mesh |        | Reset Mesh |
| Mesh Networ        | k topology |                       |        |            |
| Mesh Networ        | rk Roles   | Equipment conr        | lected | MAC        |

Figure 5-45 Wi-Fi Mesh Configuration

# Chapter 6. FAQs

# FAQ 1. What can I do if I forgot my wireless password?

The default wireless password is printed on the label of the router. If the password has been altered, please connect your computer to the router using an Ethernet cable and follow the steps below:

- 1. Visit <u>http://192.168.1.1</u>
- 2. Go to Wireless 2.4G/5G Wi-Fi name and password
- 3. Retrieve or reset your Wi-Fi password

# FAQ 2. What can I do if I forgot my login password of the web management

# page?

The default password of the web management page is admin (in lowercase). If the default password cannot be used, try the following: When the device is running, press and hold the reset (**WPS / RST**) button with a needle for 5s, release it, and wait for the device to restart.

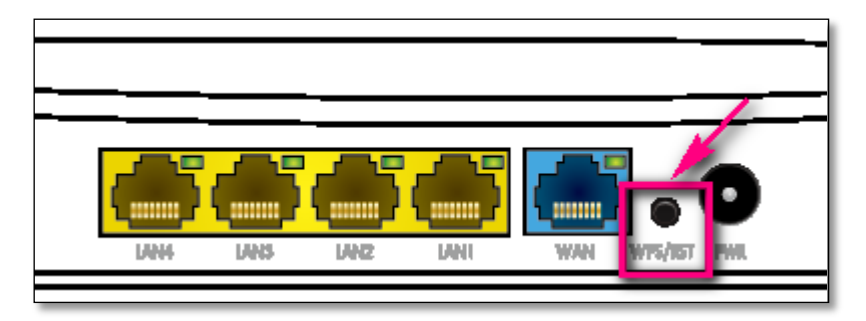

# FAQ 3. I cannot log into the router's web management page, what can I

# do?

This can happen for a variety of reasons. Please try the methods below to log in again.

## 1. Check physical connection

Plug the cable into the router LAN port and make sure the corresponding LAN LED is on. Connect to the SSID corresponding to the label on the back of the router

## 2. Check IP information

Your device must have an IP from the ceres device to access the web management page. Most Ceres devices have DHCP turned on by default, which will assign an IP address to your device. Some devices do not have DHCP server function, in this case you need to manually set the IP address to access the management page

#### 3. Firewalls and viruses

Sometimes firewalls and antivirus software on your computer can block access to the router and you need to turn them off or replace a device.

# FAQ 4. I cannot access the Internet even though the configuration is

# finished. What can I do?

#### 1. Check the physical connection of the WAN interface

If the Un insert cable message appears on the router's Internet setup page, it means that the network cable is not inserted correctly. Please insert and make sure the red message disappears

| 出 Router status     | WAN port connection status           Un insert cable                                                             |
|---------------------|----------------------------------------------------------------------------------------------------|
| 🔿 Wizard setting    |                                                                                                    |
| Internet setup      | Mode                                                                                                    |
| र्न्न Wireless      | Dynamic IP 🗸                                                                                                    |
| प्र Guest network   |                                                                                                    |
| & Parental controls | Dynamic IP is generally suitable for internal networks. Once connected to a router, it can be accessed directly. |
| @ IPV6              | Advanced                                                                                                    |
| Advanced            | Enable                                                                                                    |
| H Router            |                                                                                                    |

#### 2.Restart the router or modem

#### 3.Clone your PC's MAC address

Some operators will bind your computer's MAC address when you access the Internet through the cable modem for the first time, then we need to clone your computer's MAC address to the router

- 1. Visit http://192.168.1.1
- 2. Go to Internet setup→Advanced→MAC clone
- 3. Select Local host MAC, which clones your PC's MAC address to the router's WAN MAC address

|                                                                                                    |                                                                                      | Tinserted cable                                                                                                    |  |  |                                      |                                   |                                                                                |
|----------------------------------------------------------------------------------------------------|--------------------------------------------------------------------------------------|----------------------------------------------------------------------------------------------------|--|--|--------------------------------------|-----------------------------------|--------------------------------------------------------------------------------|
| 出 Router s                                                                                                    | tatus                                                                                |                                                                                                    |  |  |                                      |                                   |                                                                                |
| ✓ Wizard s Ø Internet s                                                                                        | etting                                                                               | Mode                                                                                                    |  |  |                                      |                                   |                                                                                |
| <ul> <li>Wireless</li> <li>Guest network</li> <li>Parental controls</li> <li>IPV6</li> <li>Advanced</li> </ul> |                                                                                      | Dynamic IP  Dynamic IP  Dynamic IP is generally suitable for internal networks. Once connected to a router, it can be accessed directly.  Advanced Enable                                                                                                    |  |  |                                      |                                   |                                                                                |
|                                                                                                    |                                                                                      |                                                                                                    |  |  | Router                               |                                   |                                                                                |
|                                                                                                    |                                                                                      |                                                                                                    |  |  |                                      |                                   |                                                                                |
|                                                                                                    |                                                                                      |                                                                                                    |  |  | Dynamic IP<br>ynamic IP is g<br>DNS1 | enerally suitable fo<br>Input DNS | or internal networks. Once connected to a router, it can be accessed directly. |
| Dynamic IP<br>ynamic IP is g<br>DNS1<br>DNS2                                                                   | enerally suitable fo<br>Input DNS<br>Input DNS                                       | or internal networks. Once connected to a router, it can be accessed directly.                                                                                                    |  |  |                                      |                                   |                                                                                |
| Dynamic IP<br>ynamic IP is g<br>DNS1<br>DNS2<br>MTU                                                            | enerally suitable fo<br>Input DNS<br>Input DNS<br>Input MTU and d                    | or internal networks. Once connected to a router, it can be accessed directly.                                                                                                    |  |  |                                      |                                   |                                                                                |
| Dynamic IP<br>ynamic IP is g<br>DNS1<br>DNS2<br>MTU<br>MAC clone                                               | enerally suitable fo<br>Input DNS<br>Input DNS<br>Input MTU and d                    | v internal networks. Once connected to a router, it can be accessed directly.                                                                                                    |  |  |                                      |                                   |                                                                                |
| Dynamic IP<br>ynamic IP is g<br>DNS1<br>DNS2<br>MTU<br>MAC clone                                               | enerally suitable for<br>Input DNS<br>Input DNS<br>Input MTU and d<br>Local host MAC | In internal networks. Once connected to a router, it can be accessed directly.          default: 1500(optional)         2       00:30:4f:91:df:36         Simple                                                                                                    |  |  |                                      |                                   |                                                                                |
| Dynamic IP<br>ynamic IP is g<br>DNS1<br>DNS2<br>MTU<br>MAC clone                                               | enerally suitable fo<br>Input DNS<br>Input DNS<br>Input MTU and d<br>Local host MAC  | In internal networks. Once connected to a router, it can be accessed directly.          default: 1500(optional)         Image: Image: Im |  |  |                                      |                                   |                                                                                |

#### 4. Change router LAN IP address

Most Ceres routers use 192.168.11.1/24 as the default LAN IP address, which may conflict with your existing modem/router IP. If so, it will cause you to not be able to access the Internet. We can change the router LAN IP to avoid IP conflict, for example 192.168.88.1

- 1. Visit http://192.168.1.1
- 2. Go to Router→LAN settings

| LAN settings |                |  |
|--------------|----------------|--|
| IP           | 192.168.88.1   |  |
| Mask         | 255.255.255.0  |  |
| DHCP         |                |  |
| Starting IP  | 192.168.88.100 |  |
| Ending IP    | 192.168.88.200 |  |
| Lease time   | 43200 s        |  |
| DNS1         | Input DNS      |  |
| DNS2         | Input DNS      |  |
|              | Cancel Confirm |  |
|              |                |  |

Note: After changing the LAN IP address, you need to use the new IP to access the management interface next time.

## 5.Double-check the Internet Connection Type.

- 1. Confirm your Internet Connection Type, which can be learned from the ISP.
- 2. Visit http://192.168.1.1
- 3. Go to Internet setup→Mode
- 4. Select your Internet Connection Type and fill in other parameters with the help of page tips.

|                     | WAN port connection status                                                                                                    |
|---------------------|----------------------------------------------------------------------------------------------------|
|                     | Un insert cable                                                                                                    |
| 出 Router status     |                                                                                                    |
| 💎 Wizard setting    | Mada                                                                                                    |
| Internet setup      | Mode                                                                                                    |
| ᅙ Wireless          | Dynamic IP   PPPoE                                                                                                    |
| R Guest network     | Static IP<br>Dynamic IP<br>overanic in some any surgery or memory any source connected to a router, it can be accessed directly. |
| ℬ Parental controls | - ,                                                                                                    |
| @ IPV6              | Advanced                                                                                                    |
| O Advanced          | Enable                                                                                                    |
| Router              |                                                                                                    |
6.Your computer might not recognize any DNS server addresses, please manually configure DNS server.

- 1. Visit <u>http://1</u>92.168.1.1
- 2. Go to Router→LAN settings
- 3. Enter 8.8.8.8 as DNS1, 8.8.4.4 as DNS2

| LAN settings |               |         | × |
|--------------|---------------|---------|---|
| IP           | 192.168.1.1   |         |   |
| Mask         | 255.255.255.0 |         |   |
| DHCP         |               |         |   |
| Starting IP  | 192.168.1.100 |         |   |
| Ending IP    | 192.168.1.200 |         |   |
| Lease time   | 43200         |         | s |
| DNS1         | 8.8.8.8       |         |   |
| DNS2         | 8.8.4.4       |         |   |
|              | Cancel        | Confirm |   |
|              |               |         |   |

7.Reset the router to factory default settings and reconfigure the router.

8.Upgrade the firmware of the router.

9.Check the TCP/IP settings on the particular device if all other devices can get Internet from the router. Note: If you've tried every method above but cannot access the Internet, please contact the technical support.

## FAQ 5. I cannot find my wireless network or I cannot connect the wireless

### network

If you are using a laptop or USB wireless card with a built-in wireless adapter, make sure that your device's wireless function is enabled and the drivers are working properly.

If you can find a wireless network but can't connect, follow these steps:

### 1. Authentication problem/password mismatch

The default wireless password is usually on the label stuck on the back of the device. If the default password is incorrect, please try to restore the factory settings and connect again

Note:Wireless passwords are case sensitive

## 2. Windows cannot connect to xxx/Cannot connect to this network/Connected to this network for too .

### long

- 1. Check the signal strength of the network. If it is weak, move the device closer to the router.
- 2. Change your router's wireless channel to 1, 6, or 11 to reduce interference from other networks.
- 3. Reinstall or update the wireless card driver

## FAQ 6. How to switch the working mode of the router?

### 1.Visit http://192.168.1.1

### 2.Go to Router→Equipment mode

3. Choose the working mode you need

| Equipment mode |      |                                             |         | × |
|----------------|------|---------------------------------------------|---------|---|
|                | Mode | Route<br>Route<br>Bridge<br>Relay<br>Cancel | Confirm |   |

Note: In bridge and relay modes, some functions of the router cannot be used. To use the full functions, please use the routing mode

## FAQ 7. How to troubleshoot wireless relay failure

Fault 1: Unable to search for Wi-Fi that needs to be relayed.

Look for channels with low channel interference. Both the main route and the sub-route are fixed to this channel.

|                     | WIFI name and password |                 | ×               |
|---------------------|------------------------|-----------------|-----------------|
|                     |                        | Switch ON       |                 |
| 出 Router status     | WIFI                   | PLANET_2.4G     | □ Hide wireless |
| 🔿 Wizard setting    |                        |                 |                 |
| Internet setup      | Password               | qj6×962k6       |                 |
| 🛜 Wireless          | Channel                | 6 🗸             |                 |
| R Guest network     | Signal                 | High 🗸          |                 |
| A Parental controls |                        |                 |                 |
| @ IPV6              | Mode                   | 802.11ax 🗸      |                 |
| O Advanced          | Bandwidth              | 40/20MHz Auto 🗸 |                 |
| 出 Router            |                        |                 |                 |
| (m) TR069           |                        |                 |                 |
| ⊷¢⊄ Wifi Mesh       | Car                    | ncel Confirm    |                 |

### Fault 2: Relay failed

- 1) Set according to Fault 1.
- 2) The main route and the sub-route are too far apart.
- 3) Confirm that the SSID and password for connecting to the main router are correct
- 4) Check whether the upper-level router has set MAC filtering. If so, please add it.
- 5) Factory reset or update the latest firmware

## FAQ 8. How to place routers for best signal/coverage

Wi-Fi signal strength and range depend on factors such as frequency band, radio power output, receiver sensitivity, antenna gain, and antenna type. The environment also plays a very important role in the coverage and performance of the router. Floors, walls, obstacles and radio signal interference can weaken the Wi-Fi signal.

So, in many cases, the easiest and low-cost way to improve Wi-Fi coverage is to move the router to a better location. Here, we will provide some options for your reference.

### 1) Put the router in the middle

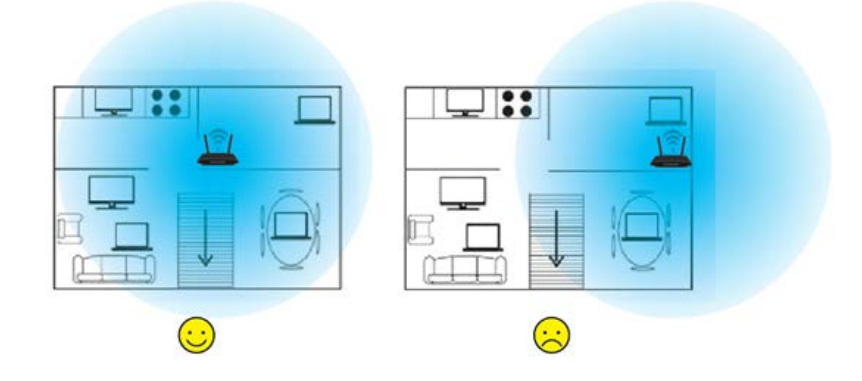

### 2) Put the router at a certain height

Home routers generally use omnidirectional antennas, which radiate around horizontally and are weaker vertically. Place your router on a table or shelf to better utilize the transmission from the antenna.

### 3) Stay away from high-power appliances

High-power appliances and metal products may cause signal interference. Note that electrical appliances include microwaves, refrigerators, TVs, etc.

### 4) Avoid obstacles

One of the materials most likely to block Wi-Fi signals is metal. Refrigerators, walls, cabinets, furniture, or other large objects will reflect and absorb Wi-Fi signals, creating Wi-Fi blind spots. Adjust the position of the router so that the Wi-Fi signal is not absorbed by metal.

### 5) Keep your device safe

Keep your device away from water or fire. Avoid heat and humidity to prevent device damage from affecting wireless performance.

### 6) Adjust the antenna

Tilt the antenna to the ground. If there are two antennas, the recommended tilt angle is between 45°-60°. If there are 3 antennas, you can place the middle antenna vertically upwards.

## FAQ 9. How to troubleshoot W-Fi Mesh networking failure

- 1. Check whether the SSIDs of 2.4G and 5G of each router is configured with password and encryption method.
- 2. Check the direct distance between the main router and the sub-router and keep it within 15 meters to ensure that the Wi-Fi signal between the routers is good.
- 3. Make sure the MESH function in the router is enabled. And the role is set to Auto. If you specify the role of each router. You can also set the corresponding Controller and Agent roles.
- 4. Ensure the Wi-Fi channel interference in the Mesh networking environment is avoided. If there is channel interference from other wireless devices, please select the appropriate working channel in the Wi-Fi configuration items of the main router and the sub-router and then re-establish the network.
- 5. Ensure that no other device initiates a WPS connection in the Mesh networking environment.

## Chapter 7. Quick Connection to a Wireless Network

## Windows XP (Wireless Zero Configuration)

Step 1: Right-click on the wireless network icon displayed in the system tray

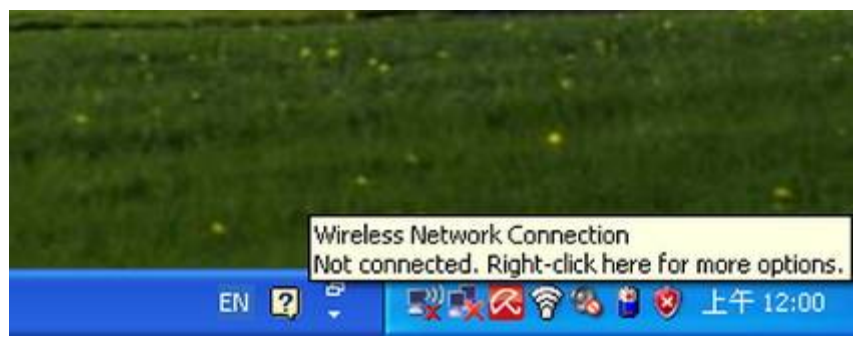

Figure 6-1

Step 2: Select [View Available Wireless Networks]

Step 3: Highlight and select the wireless network (SSID) to connect

- (1) Select SSID (Take PLANET for example)
- (2) Click the [Connect] button

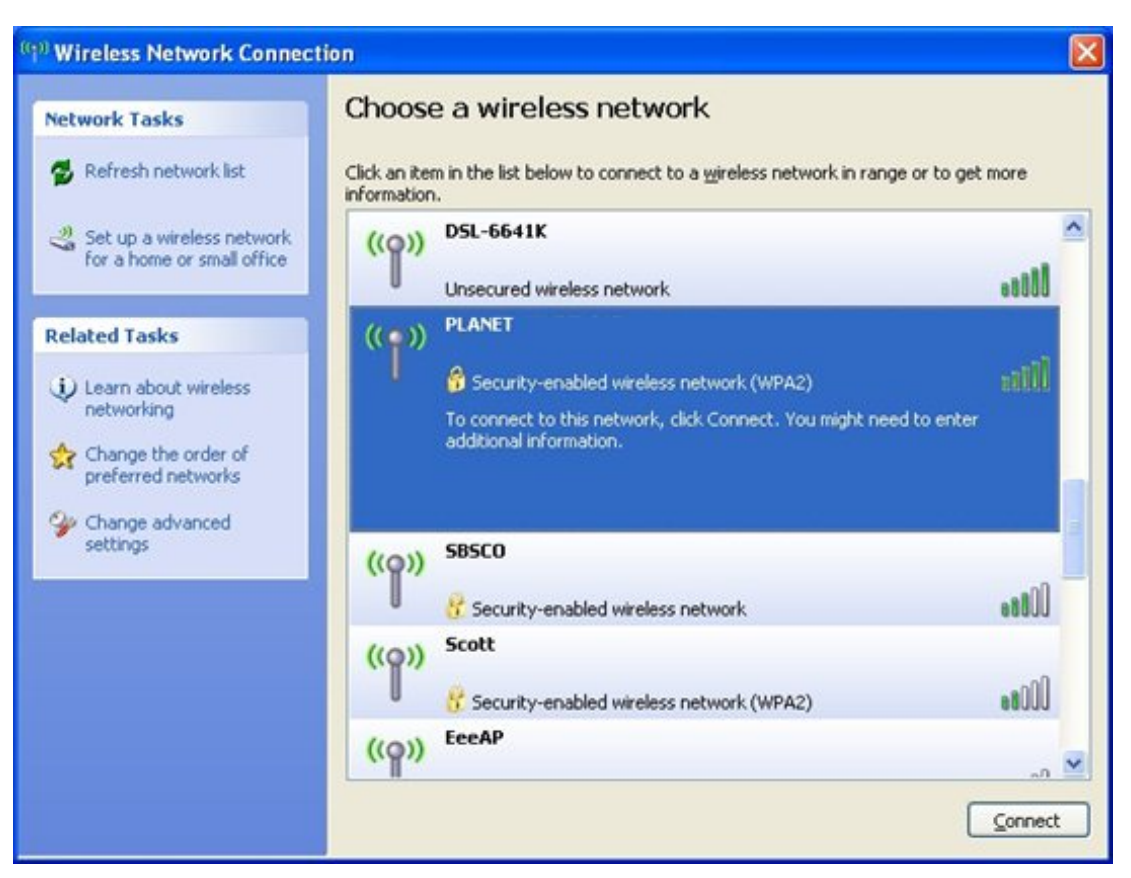

**Figure 6-2 Wireless Network Connection** 

Step 4: Enter the encryption key of the Wireless Router

- (1) The Wireless Network Connection box will appear
- (2) Enter the encryption key that is configured in section 5.2.2.1
- (3) Click the [Connect] button

| Wireless Network Conne                                                                                                    | ection   | × |  |
|----------------------------------------------------------------------------------------------------|----------|---|--|
| The network 'PLANET' requires a network key (also called a WEP key or WPA key).<br>A network key helps prevent unknown intruders from connecting to this network. |          |   |  |
| Type the key, and then click                                                                                                    | Connect. |   |  |
| Network <u>k</u> ey:                                                                                                    | •••••    |   |  |
| C <u>o</u> nfirm network key:                                                                                                    | ••••••   |   |  |
|                                                                                                    | Cancel   |   |  |

Figure 6-3

#### Step 5: Check if "Connected" is displayed

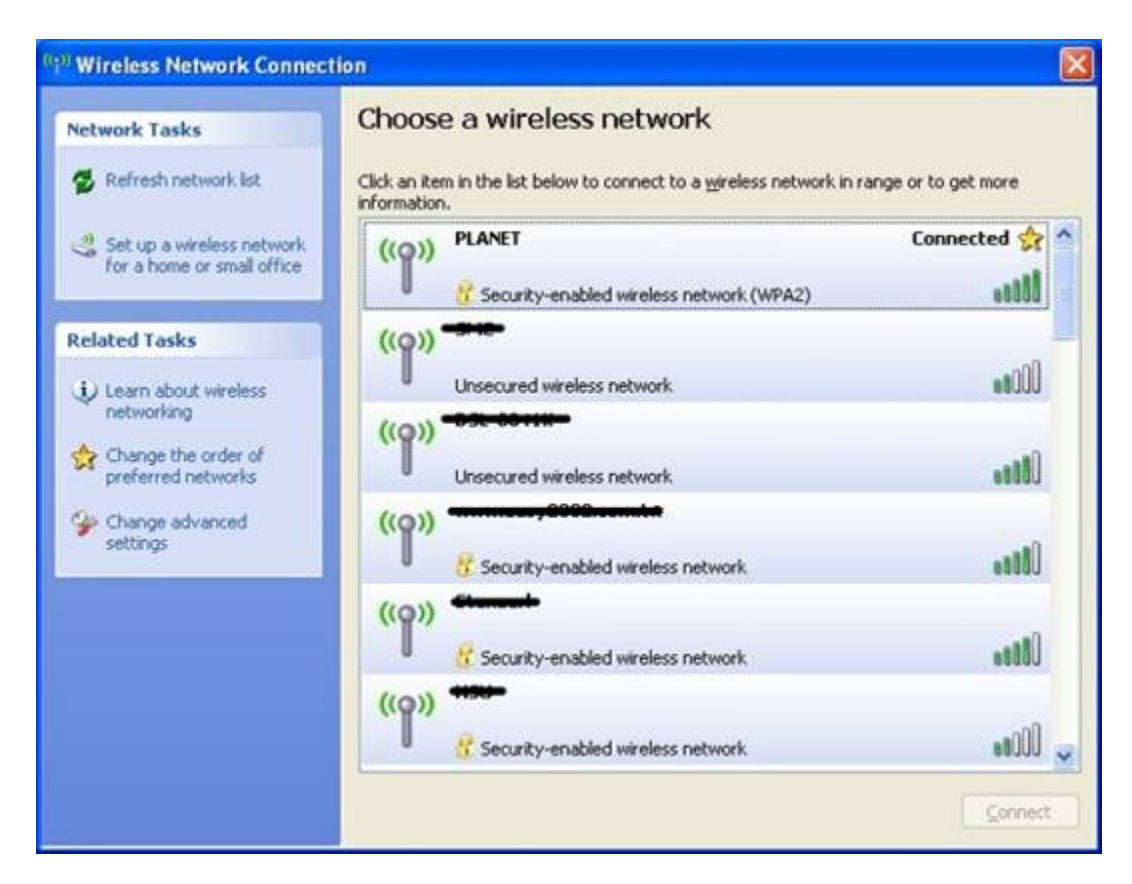

Figure 6-4

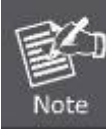

Some laptops are equipped with a "Wireless ON/OFF" switch for the internal wireless LAN. Make sure the hardware wireless switch is switched to the "ON" position.

## Windows 7/Windows 10 (WLAN AutoConfig)

WLAN AutoConfig service is built in Windows 7 for detecting and connecting to wireless network. This built-in wireless network connection tool is similar to wireless zero configuration tool in Windows XP.

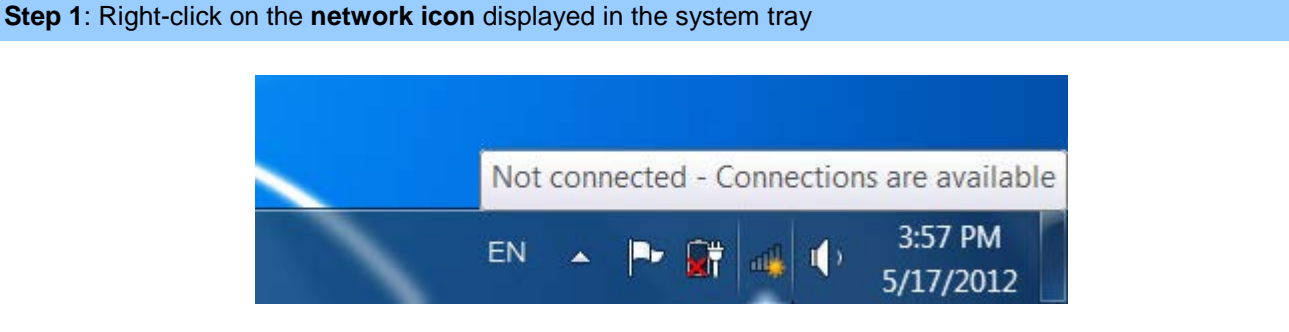

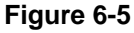

Step 2: Highlight and select the wireless network (SSID) to connect

- (1) Select SSID (Take default\_2.4G for example)
- (2) Click the [Connect] button

| Not connected                | 49   | • |
|------------------------------|------|---|
| Connections are available    |      |   |
| Wireless Network Connection  | ^    | = |
| default_2.4G                 | llte |   |
| Connect automatically        | nect |   |
| default_5G                   | llee |   |
| link                         | llee |   |
| juntion_wap                  | ·III | ÷ |
| Open Network and Sharing Cer | nter |   |

### Figure 6-6

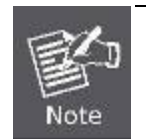

If you want to be connected to this Wireless Router, check [Connect automatically].

### Step 4: Enter the encryption key of the Wireless Router

(1) **Connect to a Network** box will appear

- (2) Enter the encryption key that is configured in section 5.2.2.1
- (3) Click the [OK] button

| Connect to a Netw | ork                                                       |
|-------------------|-----------------------------------------------------------|
| Type the networ   | k security key                                            |
| Security key:     |                                                           |
|                   | Hide characters                                           |
| 0                 | You can also connect by pushing the button on the router. |
|                   | OK Cancel                                                 |

Figure 6-7 Connect to a Network

| 💬 Connect to a Network     |        |
|----------------------------|--------|
| Connecting to default_2.4G |        |
|                            |        |
|                            |        |
|                            | Cancel |

Figure 6-8 Connecting

### Step 5: Check if "Connected" is displayed

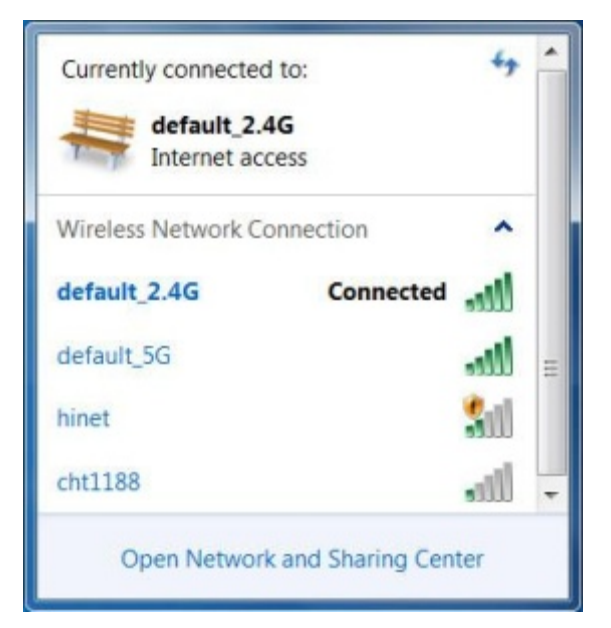

Figure 6-9

### Mac OS X 10.x

Step 1: Right-click on the network icon displayed in the system tray

The AirPort Network Connection menu will appear

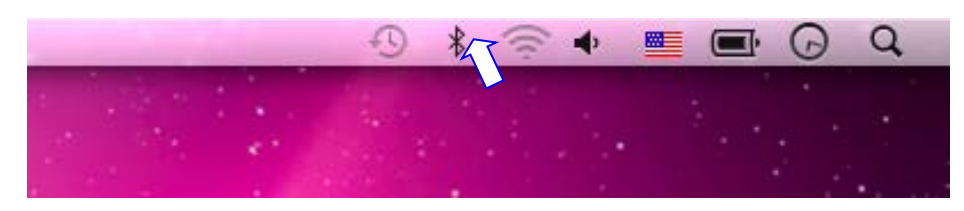

Figure 6-10

### Step 2: Highlight and select the wireless network (SSID) to connect

- (1) Select and SSID (Take PLANET for example)
- (2) Double-click on the selected SSID

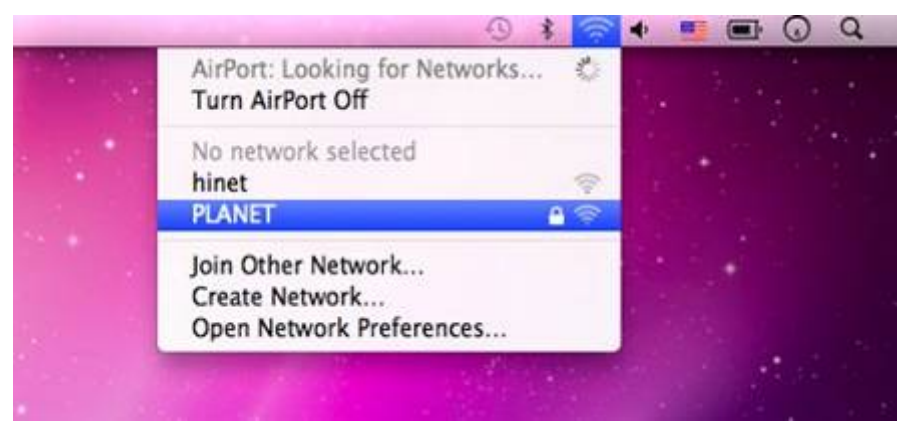

Figure 6-11

Step 4: Enter the encryption key of the Wireless Router

- (1) Enter the encryption key that is configured in section 5.2.2.1
- (2) Click the [OK] button

| The network "PLANET" requires a WPA password.                        |
|----------------------------------------------------------------------|
| Password: ••••••                                                     |
| <ul> <li>□ Show password</li> <li>✓ Remember this network</li> </ul> |
| Cancel OK                                                            |

Figure 6-12

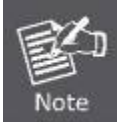

If you want to connect this Wireless Router in the future, check [Remember this network].

**Step 5**: Check if the AirPort is connected to the selected wireless network.

If "Yes", then there will be a "check" symbol in the front of the SSID.

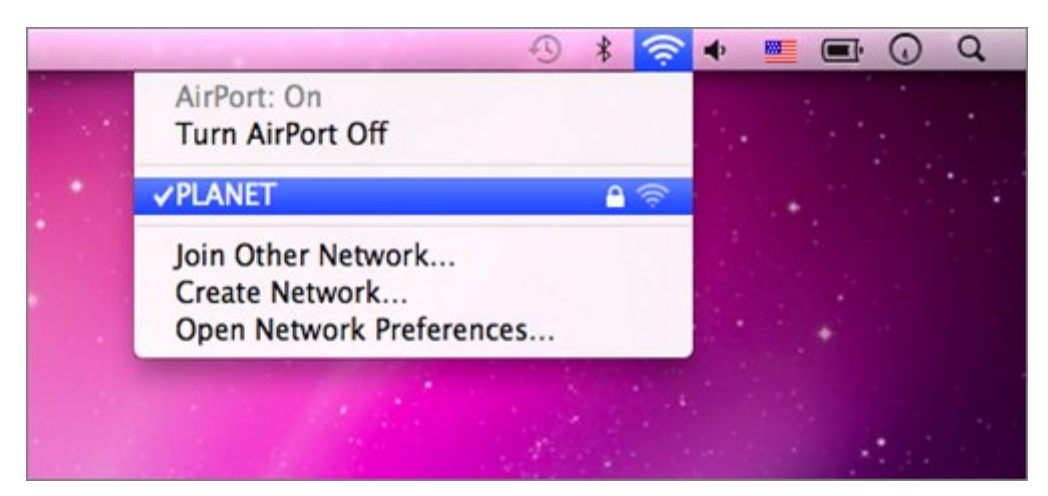

Figure 6-13

## iPhone / iPod Touch / iPad

### Step 1: Tap the [Settings] icon displayed in the home screen

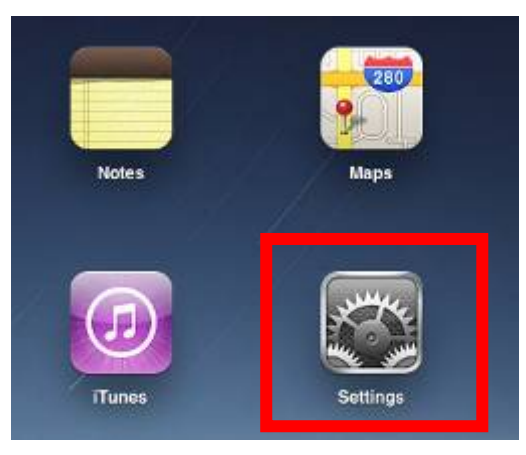

Figure 6-14

Step 2: Check Wi-Fi setting and select the available wireless network

- (1) Tap [General] \ [Network]
- (2) Tap [Wi-Fi]

If this is the first time to connect to the Wireless Router, it should show "Not Connected".

| iPad                                | 10:35 AM          | 🖨 100% 🔳 |
|-------------------------------------|-------------------|----------|
| Settings                            | General           |          |
| Airplane Mode OFF                   |                   |          |
| Wi-Fi Not Connected                 | About             | >        |
| Notifications     On                | Usage             | >        |
| Carrier                             | Sounds            | >        |
| 🕎 Cellular Data                     |                   |          |
| 🙀 Brightness & Wallpaper            | Network           | >        |
| Picture Frame                       | Bluetooth         | Off >    |
| Seneral                             | Location Services | On >     |
| Salendars Mail, Contacts, Calendars | Spotlight Search  | >        |
| 🧭 Safari                            |                   |          |

#### Figure 6-15

| iPad                      | 10:35 AM | ④ 100%          |
|---------------------------|----------|-----------------|
| Settings                  | General  | Network         |
| Airplane Mode OFF         |          |                 |
| Wi-Fi Not Connected       | VPN      | Not Connected > |
| Notifications     On      | Wi-Fi    | Not Connected > |
| Carrier                   |          |                 |
| 🕅 Cellular Data           |          |                 |
| 🙀 Brightness & Wallpaper  |          |                 |
| Picture Frame             |          |                 |
| General                   |          |                 |
| Mail, Contacts, Calendars |          |                 |
| Mafari Safari             |          |                 |

Figure 6-16

Step 3: Tap the target wireless network (SSID) in "Choose a Network..."

- (1) Turn on Wi-Fi by tapping "Wi-Fi"
- (2) Select SSID Take PLANET for example)

| iPad                      | 10:35 AM                                                                                                    | (a) 100% |
|---------------------------|----------------------------------------------------------------------------------------------------|----------|
| Settings                  | Notwork Wi-Fi Netwo                                                                                                    | rks      |
| Airplane Mode OFF         | Wi-Fi                                                                                                    |          |
| Notifications On          | Choose a Network                                                                                                    |          |
| Carrier                   | PLANET                                                                                                    | ₽ 🇢 🧿    |
| 🔀 Cellular Data           | Other                                                                                                    | >        |
| 🙀 Brightness & Wallpaper  | Ask to Join Networks                                                                                                    | ON       |
| Picture Frame             | Known networks will be joined automatically. If no<br>known networks are available, you will be asked<br>before joining a new network. |          |
| General                   |                                                                                                    |          |
| Mail, Contacts, Calendars |                                                                                                    |          |

Figure 6-17

### Step 4: Enter the encryption key of the Wireless Router

- (1) The password input screen will be displayed
- (2) Enter the encryption key that is configured in section 5.2.2.1
- (3) Tap the [Join] button

| Pad                | 10:36 AM                              | 🕒 100% 🖿 |
|--------------------|---------------------------------------|----------|
| Settings           | Wi-Fi Ne                              | tworks   |
| Airplane Mode      | FF                                    | -        |
| Wi-Fi Not Conner   | and Wi-Fi                             | ON       |
| Notifications      | On Choose a Network                   |          |
| Carrier Ent        | er the password for "PLANET_WNRT-617" | 17 O     |
| Cellular           | Enter Password                        | × •      |
| Brightne           |                                       | 11       |
| Picture I Password |                                       | r If no  |
| General            |                                       |          |
| Mail, Co           |                                       | _        |
| Safari             |                                       | _        |
| IPod               |                                       | _        |
| Video              |                                       | _        |
| 👷 Photos           |                                       | _        |
| Notes              |                                       | _        |
| Store              |                                       | _        |
| Apps               |                                       |          |
| QWER               | TYUI                                  | 0 P 😋    |
| ASD                | FGHJ                                  | K L Join |
| ⇔ z x c            | V B N M                               | !?       |
| .7123              |                                       | .7123    |

Figure 6-18

Step 5: Check if the device is connected to the selected wireless network.

If "Yes", then there will be a "check" symbol in the front of the SSID.

| iPad 🗢                    | 10:36 AM @ 100% 📟                                                                                  |  |
|---------------------------|----------------------------------------------------------------------------------------------------|--|
| Settings                  | Network Wi-Fi Networks                                                                             |  |
| Airplane Mode OFF         |                                                                                                    |  |
| WI-FI PLANET_WNRT-617     | Wi-Fi ON                                                                                           |  |
| Notifications On          | Choose a Network                                                                                   |  |
| Carrier                   | ✓ PLANET 🔒 🗢 🧿                                                                                     |  |
| 🕎 Cellular Data           | Other >                                                                                            |  |
| 🙀 Brightness & Wallpaper  | Ask to Join Networks                                                                               |  |
| Picture Frame             | Known networks will be joined automatically. If no known networks are available, you will be asked |  |
| Seneral                   | before joining a new network.                                                                      |  |
| Mail, Contacts, Calendars |                                                                                                    |  |

Figure 6-19

# **Appendix A: Specifications**

## EC Declaration of Conformity

| English     | Hereby, <b>PLANET Technology Corporation</b> ,<br>declares that this <b>802.11ac Dual Band Wireless</b><br><b>Router</b> is in compliance with the essential<br>requirements and other relevant provisions of<br>Directive 2014/53/EU.                                                                                                    | Lietuviškai | Šiuo <b>PLANET Technology Corporation</b> ,, skelbia,<br>kad <b>802.11ac Dual Band Wireless Router</b> tenkina<br>visus svarbiausius 2014/53/EU direktyvos<br>reikalavimus ir kitas svarbias nuostatas.                                              |
|-------------|----------------------------------------------------------------------------------------------------|-------------|----------------------------------------------------------------------------------------------------|
| Česky       | Společnost <b>PLANET Technology Corporation,</b><br>tímto prohlašuje, že tato <b>802.11ac Dual Band</b><br><b>Wireless Router</b> splňuje základní požadavky a<br>další příslušná ustanovení směrnice 2014/53/EU.                                                                                                    | Magyar      | A gyártó <b>PLANET Technology Corporation</b> , kijelenti,<br>hogy ez a <b>802.11ac Dual Band Wireless Router</b><br>megfelel az 2014/53/EU irányelv<br>alapkövetelményeinek és a kapcsolódó<br>rendelkezéseknek.                                    |
| Dansk       | PLANET Technology Corporation, erklærer<br>herved, at følgende udstyr 802.11ac Dual Band<br>Wireless Router overholder de væsentlige krav og<br>øvrige relevante krav i direktiv 2014/53/EU                                                                                                    | Malti       | Hawnhekk, <b>PLANET Technology Corporation</b> ,<br>jiddikjara li dan <b>802.11ac Dual Band Wireless</b><br><b>Router</b> jikkonforma mal-ħtiġijiet essenzjali u ma<br>provvedimenti oħrajn relevanti li hemm fid-Dirrettiva<br>2014/53/EU           |
| Deutsch     | Hiermit erklärt <b>PLANET Technology Corporation</b> ,<br>dass sich dieses Gerät <b>802.11ac Dual Band</b><br><b>Wireless Router</b> in Übereinstimmung mit den<br>grundlegenden Anforderungen und den anderen<br>relevanten<br>Vorschriften der Richtlinie 2014/53/EU befindet".<br>(BMWi)                                                                                                    | Nederlands  | Hierbij verklaart , <b>PLANET Technology orporation,</b><br>dat <b>802.11ac Dual Band Wireless Router</b> in<br>overeenstemming is met de essentiële eisen en de<br>andere relevante bepalingen van richtlijn 2014/53/EU                             |
| Eestikeeles | Käesolevaga kinnitab <b>PLANET Technology</b><br><b>Corporation,</b> et see <b>802.11ac Dual Band</b><br><b>Wireless Router</b> vastab Euroopa Nõukogu<br>direktiivi 2014/53/EU põhinõuetele ja muudele<br>olulistele tingimustele.                                                                                                    | Polski      | Niniejszym firma <b>PLANET Technology Corporation</b> ,<br>oświadcza, że <b>802.11ac Dual Band Wireless Router</b><br>spełnia wszystkie istotne wymogi i klauzule zawarte w<br>dokumencie "Directive 2014/53/EU.                                     |
| Ελληνικά    | $\label{eq:metric} \begin{split} \textit{ME THN} $\Pi$APOYSA$, $$ PLANET Technology $$ Corporation, $$ \Delta$HA\OmegaNE$ OT$ AYTO 802.11ac Dual $$ Band Wireless Router $$ SYMMOP $$ DOPADETA$ $$ \PiPOS $$ TIS OYSIDAEIS ATTATES $$ KAI TIS $$ AOITES $$ SXETIKES $$ DATAEIS THS OAHFIAS 2014/53/EU $$ THE OAHFIAS 2014/53/EU $$ THE OAHFIAS 2014 $$ THE OAHFIAS 2014 $$ THE OAHFIAS 2014 $$ THE OAHFIAS 2014 $$ THE OAHFIAS 2014 $$ THE OAHFIAS 2014 $$ THE OAHFIAS 2014 $$ THE OAHFIAS 2014 $$ THE OAHFIAS 2014 $$ THE OAHFIAS 2014 $$ THE OAHFIAS 2014 $$ THE OAHFIAS 2014 $$ THE OAHFIAS 2014 $$ THE OAHFIAS$ | Português   | PLANET Technology Corporation, declara que este<br>802.11ac Dual Band Wireless Router está conforme<br>com os requisitos essenciais e outras disposições da<br>Directiva 2014/53/EU.                                                                 |
| Español     | Por medio de la presente, <b>PLANET Technology</b><br><b>Corporation,</b> declara que <b>802.11ac Dual Band</b><br><b>Wireless Router</b> cumple con los requisitos<br>esenciales y cualesquiera otras disposiciones<br>aplicables o exigibles de<br>la Directiva 2014/53/EU                                                                                                    | Slovensky   | Výrobca <b>PLANET Technology Corporation,</b> týmto<br>deklaruje, že táto <b>802.11ac Dual Band Wireless</b><br><b>Router</b> je v súlade so základnými požiadavkami a<br>ďalšími relevantnými predpismi smernice 2014/53/EU.                        |
| Français    | Par la présente, <b>PLANET Technology</b><br><b>Corporation,</b> déclare que les appareils du<br><b>802.11ac Dual Band Wireless Router</b> sont<br>conformes aux exigences essentielles et aux<br>autres dispositions pertinentes de la directive<br>2014/53/EU                                                                                                    | Slovensko   | PLANET Technology Corporation, s tem potrjuje,<br>da je ta 802.11ac Dual Band Wireless Router<br>skladen/a z osnovnimi zahtevami in ustreznimi določili<br>Direktive 2014/53/EU.                                                                     |
| Italiano    | Con la presente , <b>PLANET Technology</b><br><b>Corporation,</b> dichiara che questo <b>802.11ac Dual</b><br><b>Band Wireless Router</b> conforme ai requisiti<br>essenziali ed alle altre disposizioni pertinenti<br>stabilite dalla direttiva<br>2014/53/EU.                                                                                                    | Suomi       | PLANET Technology Corporation, vakuuttaa täten<br>että 802.11ac Dual Band Wireless Router tyyppinen<br>laite on direktiivin 2014/53/EU oleellisten vaatimusten<br>ja sitä koskevien direktiivin muiden ehtojen mukainen.                             |
| Latviski    | Ar šo <b>PLANET Technology Corporation,</b><br>apliecina, ka šī <b>802.11ac Dual Band Wireless</b><br><b>Router</b> atbilst Direktīvas 2014/53/EU<br>pamatprasībām un citiem atbilstošiem<br>noteikumiem.                                                                                                    | Svenska     | Härmed intygar, <b>PLANET Technology Corporation</b> ,<br>att denna <b>802.11ac Dual Band Wireless Router</b> står<br>i överensstämmelse med de väsentliga<br>egenskapskrav och övriga relevanta bestämmelser<br>som framgår av direktiv 2014/53/EU. |